# 虚谷数据库 集群监控软件 V2.12.0 用户指南 **文档版本** 01 发布日期 2025-01-10 虚谷数据库

版权所有 © 2025 成都虚谷伟业科技有限公司。

#### 声明

未经本公司正式书面许可,任何企业和个人不得擅自摘抄、复制、使用本文档中的部分或全部 内容,且不得以任何形式进行传播。否则,本公司将保留追究其法律责任的权利。 用户承诺在使用本文档时遵守所有适用的法律法规,并保证不以任何方式从事非法活动。不得 利用本文档内容进行任何侵犯他人权益的行为。

#### 商标声明

#### 

为成都虚谷伟业科技有限公司的注册商标。 本文档提及的其他商标或注册商标均非本公司所有。

#### 注意事项

您购买的产品或服务应受本公司商业合同和条款的约束,本文档中描述的部分产品或服务可能 不在您的购买或使用范围之内。由于产品版本升级或其他原因,本文档内容将不定期进行更 新。

除非合同另有约定,本文档仅作为使用指导,所有内容均不构成任何声明或保证。

#### 成都虚谷伟业科技有限公司

地址:四川省成都市锦江区锦盛路 138 号佳霖科创大厦 5 楼 3-14 号

邮编: 610023

网址: www.xugudb.com

前言

概述

本文档对集群监控软件各个模块的功能进行了详细的介绍。

## 读者对象

- •数据库管理员
- 数据库用户

## 符号约定

在本文中可能出现下列标志,它们所代表的含义如下。

| 符号          | 说明                                                        |
|-------------|-----------------------------------------------------------|
| ▲ <b>注意</b> | 用于传递设备或环境安全警示信息,若不避免,可能会导致设备损<br>坏、数据丢失、设备性能降低或其它不可预知的结果。 |
| □□ 说明       | 对正文中重点信息的补充说明。"说明"不是安全警示信息,不涉及<br>人身、设备及环境伤害信息。           |

## 修改记录

| 文档版本 | 发布日期       | 修改说明     |
|------|------------|----------|
| 01   | 2025-01-10 | 第一次正式发布。 |

目录

| 1 | 软件  | 简介             | . 1 |
|---|-----|----------------|-----|
| 2 | 安装  | 部署             | . 2 |
|   | 2.1 | 部署环境           | . 2 |
|   | 2.2 | 运行环境           | . 2 |
|   | 2.3 | 部署软件           | . 3 |
|   | 2.4 | 登录软件           | . 4 |
| 3 | 功能  | 既览             | . 5 |
| 4 | 配置  | 管理             | . 8 |
|   | 4.1 | 概述             | . 8 |
|   | 4.2 | 集群配置           | . 8 |
|   | 4.3 | 集群监控项          | 11  |
| 5 | 操作  | 系统监控           | 16  |
|   | 5.1 | 概述             | 16  |
|   | 5.2 | 资源负载监控         | 16  |
|   |     | 5.2.1 按节点资源    | 16  |
|   |     | 5.2.2 按 CPU 资源 | 17  |
|   |     | 5.2.3 按内存资源    | 19  |
|   |     | 5.2.4 按磁盘资源    | 20  |
|   |     | 5.2.5 按网络资源    | 22  |
|   | 5.3 | 进程监控           | 26  |
|   | 5.4 | 时钟监控           | 27  |
|   | 5.5 | 系统参数           | 28  |
| 6 | 数据  | <u> </u>       | 29  |
|   | 6.1 | 概述             | 29  |
|   | 6.2 | 数据库对象监控        | 29  |
|   |     | 6.2.1 库状态      | 29  |

|     | 6.2.2 库模式状态      | 30 |
|-----|------------------|----|
|     | 6.2.3 用户模式状态     | 30 |
|     | 6.2.4 用户信息       | 30 |
|     | 6.2.5 表状态        | 31 |
|     | 6.2.6 对象分类统计     | 32 |
| 6.3 | 数据库负载监控          | 33 |
|     | 6.3.1 QPS 指标     | 33 |
|     | 6.3.2 TPS 指标     | 33 |
|     | 6.3.3 IOPS 指标    | 34 |
|     | 6.3.4 网络负载       | 34 |
|     | 6.3.5 内存 (缓冲) 负载 | 35 |
|     | 6.3.6 文件负载       | 35 |
| 6.4 | 数据库并发监控          | 35 |
|     | 6.4.1 连接信息       | 35 |
|     | 6.4.2 连接状态       | 36 |
|     | 6.4.3 预处理资源      | 38 |
| 6.5 | 数据库状态监控          | 39 |
|     | 6.5.1 集群状态       | 39 |
|     | 6.5.2 全局信息       | 40 |
|     | 6.5.3 存储状态       | 41 |
|     | 6.5.4 网络状态       | 42 |
| 6.6 | SQL 统计           | 43 |
| 监控  | 四档               | 46 |
|     |                  |    |

7

# 1 软件简介

虚谷数据库集群监控软件是对虚谷数据库提供性能监控和资源利用浏览的辅助系统,监控软件 使用 B/S 架构,可通过网页浏览器直接使用。

通过集群监控软件可以实时掌握当前虚谷数据库集群运行状态,亦可了解数据库所在服务器的 硬件资源使用情况,对数据库运行的软硬件环境提供有效监控。同时,通过资源监控历史,可 以分析、统计数据库资源的使用历史,形成数据库报表,对数据库的运行做出评判,提前采取 维护动作。

监控软件功能模块分为配置管理、操作系统、数据库、监控归档四大模块。

#### 配置管理

- 集群配置
- 集群监控项

#### 操作系统

- 资源负载
- 进程监控
- 时钟监控
- 系统参数

#### 数据库

- •数据库对象
- •数据库负载
- •数据库并发
- •数据库状态
- SQL 统计

#### 监控归档

● 异常信息

# **2** 安装部署

## 2.1 部署环境

#### 硬件环境

表 2-1 硬件环境

| 硬件环境 | 部署要求                                                                                                    |
|------|----------------------------------------------------------------------------------------------------|
| CPU  | X86 架构 64 位、ARM 架构 64 位                                                                                 |
| 内存   | 建议 16GB 以上                                                                                              |
| 磁盘   | 建议 100GB 以上                                                                                             |
| 网络   | 千兆网卡                                                                                                    |
| 端口   | 安装部署前,请确保以下端口未被占用。<br>• 浏览器访问端口: 8080<br>• 节点 SNMP 端口: 161/162<br>• 节点数据库实例端口: 5151<br>• 积木报表访问端口: 9500 |

#### 软件环境

#### **表 2-2** 软件环境

| 软件环境 | 部署要求                                 |
|------|--------------------------------------|
| 操作系统 | 主流的 Linux 发行版、RedHat、CentOS、Ubuntu 等 |
| SNMP | 被监控集群节点需安装                           |

## 2.2 运行环境

该软件为 B/S 架构,建议使用 Chrome、Edge、Firefox 等主流浏览器访问。

#### 表 2-3 主流浏览器配置

| 浏览器类型      | 最低要求版本号 | 说明         |
|------------|---------|------------|
| Chrome(推荐) | 23.0    | 兼容到最新的两个版本 |
| Edge       | 12.0    | 兼容到最新的两个版本 |
| Firefox    | 2.0     | 兼容到最新的两个版本 |

## 2.3 部署软件

#### 操作步骤

- 1. 解压程序包 XuguCM-\*.\*.\*.tar.gz 到任意目录。
- 2. 进入程序目录,执行 startdb.sh, 启动数据库。
- 3. 进入程序目录,执行 startapp.sh,启动工具和积木报表,积木报表启动后访问地址 ip:9500/jmreport/list。

#### ▲ 注意

积木报表的配置通常保持默认即可,如果存在端口冲突等情况,也可根据需要自行配置报表工具。进入监控软件所在目录下的 jimu/config 目录,自行配置 application.yml,配置完成后重启积木报表即可,先执行./shutdownapp.sh,再执行./startapp.sh。

- 4. 配置 SNMP。
  - a. 各监控目标机需要的 net-snmp 请自行安装, 配置 SNMP, 进入 snmpd.conf 文件目

录 cd /etc/snmp/, 修改文件 snmpd.conf 开头对应项如下。

| #                | <pre>sec.name sour notConfigUser</pre> | ce            | community          |
|------------------|----------------------------------------|---------------|--------------------|
| com2sec          |                                        | default       | public             |
| ####<br># Second | l, map the secu                        | urity name ir | nto a group name:  |
| #                | groupName                              | securityMoc   | del securityName   |
| group            | notConfigGroup                         | v1            | notConfigUser      |
| group            | notConfigGroup                         | v2c           | notConfigUser      |
| view             | systemview                             | included .    | 1                  |
| #view            | systemview                             | included .    | 1.3.6.1.2.1.25.1.1 |

b. 配置完成后启动 snmpd 服务, 输入如下命令, 输出正常说明配置启动 snmpd 服务 成功。

测试获取网卡名:

```
[root@xugu208 ~]# snmpwalk -v2c -c public localhost ifName
IF-MIB::ifName.1 = STRING: lo
IF-MIB::ifName.2 = STRING: em1
IF-MIB::ifName.3 = STRING: em2
```

c. 如果需要获取监控节点的系统参数等信息或监控集群节点最近一段时间是否有 TRC 文件生成或修改,需挂载脚本到 SNMP 服务。编辑 snmpd.conf,在文件末尾添加如 下示例代码,需自行根据脚本的绝对路径修改以下三行配置。修改完成后需重启 SNMP 服务。

extend .1.3.6.1.4.1.2021.53 systeminfo /bin/sh /RAID0\_2/lj/
 systeminfo.sh
extend .1.3.6.1.4.1.2021.54 systeminfo /bin/bash /RAID0\_2/lj
 /oom.sh
extend .1.3.6.1.4.1.2021.80 systeminfo /bin/sh /RAID0\_2/lj/
 checkTrc.sh

## 2.4 登录软件

此模块为系统管理员入口,需要使用账号密码登录系统。

#### 操作步骤

- 1. 打开浏览器(建议使用谷歌、火狐等主流浏览器,暂不支持 IE 浏览器)。
- 在浏览器上方地址栏中输入地址 "http://IP:8080/xgcm",进入系统登录界面。
   其中 IP 为启动监控软件的服务器 IP 地址。
- 3. 输入登录用户名和用户密码, 单击"登录", 即可成功登录系统平台。

#### ⚠ 注意

- •初始用户账户: monitor, 密码: monitor。
- •初始管理员账户: admin, 密码: admin。

# **3** 功能概览

对于新部署的监控软件,使用上方的账户与密码登录平台,登录成功即可进入系统首页,用户 可通过首页展示的产品简介对虚谷数据库有进一步的了解。对于已经有监控的集群,则会在首 页默认展示所有集群的异常、存储、连接、SQL 耗时分布等信息,也可在右上角选择某个集群 单独查看此集群的异常、存储、连接、SQL 耗时分布等信息。

#### ⚠ 注意

管理员账号初始密码较为简单,首次登录后需重新设置密码。

#### 基础按钮

单击页面右上角的"首页"按钮,可回到系统首页,如图3-1所示。

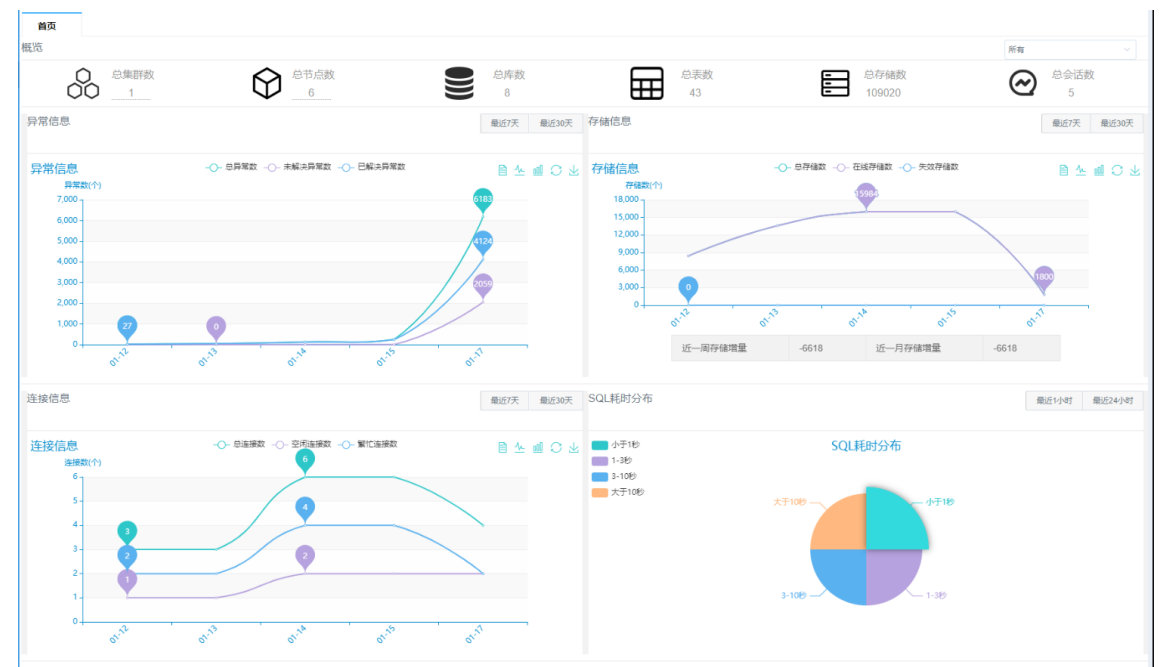

图 3-1 首页

单击页面右上角的"事件看板"按钮,可查看所有集群和集群外(例如进程管理中的进程死亡) 的异常情况,如图3-2所示。

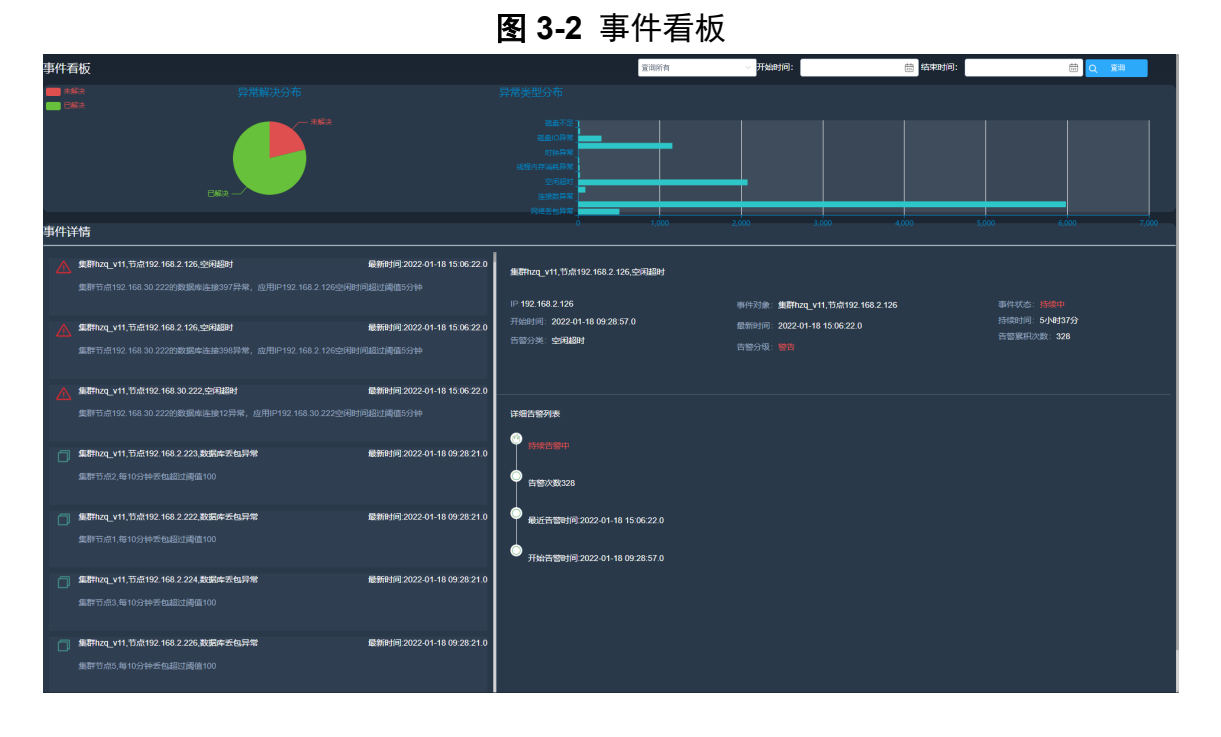

单击页面右上角的"密码修改"按钮,可修改当前用户的登录密码,如图3-3所示。

#### **图 3-3** 密码修改

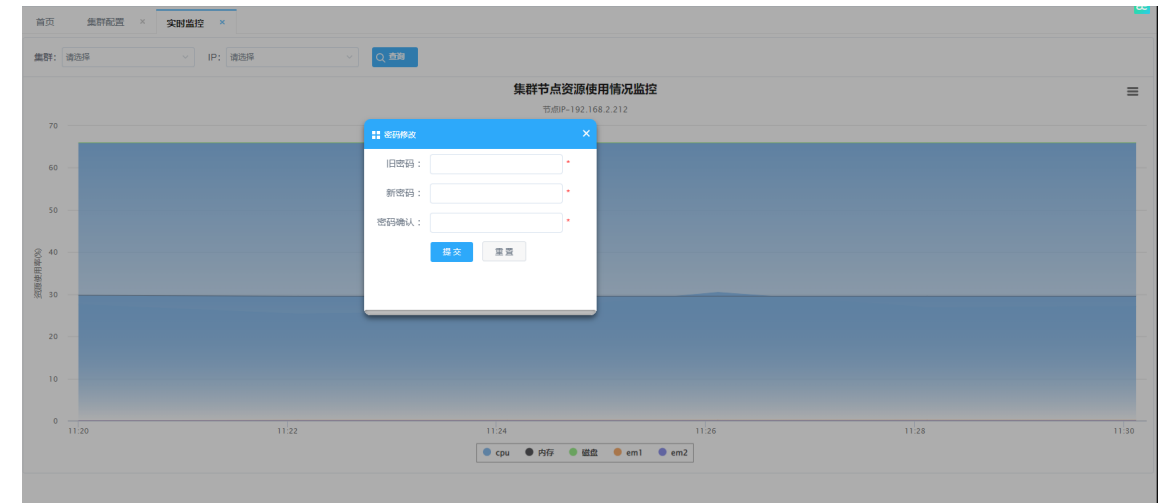

单击页面右上角的"退出系统"按钮,可退出当前登录用户,并返回到登录页面。 监控软件功能模块分为配置管理、操作系统、数据库、监控归档四大模块。

#### 配置管理

在页面左边的菜单栏选择"配置管理"选项,可进入配置管理模块,此模块可对集群以及节点 进行增加、删除、修改、查询和对每个集群的监控项进行配置。

#### 操作系统

在页面左边的菜单栏选择"操作系统"选项,可进入操作系统模块,此模块可监控集群各节点物理机性能和资源利用情况,包括 CPU、内存、磁盘、网络、进程、时钟、系统参数等。 数据库 在页面左边的菜单栏选择"数据库"选项,可进入数据库模块,此模块可监控数据库对象、数据库负载、数据库并发、数据库状态、SQL统计等。

监控归档

在页面左边的菜单栏选择"监控归档"选项,可进入监控归档模块,此模块可对集群中发生的 所有异常信息进行查看。

## **4** 配置管理

## 4.1 概述

此模块分为集群配置和集群监控项配置,集群配置包括对集群和节点的增加、批量增加、删除、修改等功能,集群监控项配置包括邮件设置、收集设置、其他设置、EI设置和 DI 设置。

## 4.2 集群配置

单击菜单栏中配置管理下的集群配置选项,进入集群配置页面,有以下功能。

#### <u> 注意</u>

- · 对集群进行节点管理时,需先在左边的集群列表中选择集群,再在右边列表为此集群添加节点、删除节点 或修改现有节点。
- 在进行集群添加时,输入的密码应是虚谷数据库集群中用户 SYSDBA 的密码,若未修改用户 SYSDBA 的 登录密码,则使用密码 SYSDBA 即可。
- 在进行节点添加或节点批量添加时,节点添加的顺序应与虚谷数据库集群配置文件 CLUSTER.INI 文件中的节点顺序一致,节点的 IP 地址、监听端口应和节点部署时的信息一一对应,进程名填写实际需要监控的进程的名称 (注意大小写,进程名不完整时,将会报错),节点数据文件绝对路径为选填项。节点失效勾选后,此节点将不纳入进程和节点状态监控预警。

#### 添加集群

| 首页 集群配        | "" × 集群监控项 | × 系统参数 | × 实时监控 ×                                     |      |                       |
|---------------|------------|--------|----------------------------------------------|------|-----------------------|
| 集群配置          |            | 集群节点信息 | 编辑                                           |      |                       |
| 直删除 □添加集群 ∮修改 |            | 盲删除    | <ul> <li>● 添加节点</li> <li>● 批量添加节点</li> </ul> |      |                       |
| 集群名           | 描述         | 节点编号   | IP                                           | 二波   | ▲ # #a0### ★ 描述 失效 操作 |
| test          |            | 1      | 192.168.2.126                                | 5151 | 名称:<br>               |
| test2         |            |        |                                              |      | 平台类型: Linux v         |
|               |            |        |                                              |      | 密码:                   |
|               |            |        |                                              |      |                       |
|               |            |        |                                              |      | 描述:                   |
|               |            |        |                                              |      |                       |
|               |            |        |                                              |      |                       |
|               |            |        |                                              |      | 取消 保存                 |
|               |            |        |                                              |      |                       |
|               |            |        |                                              |      |                       |
|               |            |        |                                              |      |                       |

**图 4-1** 添加集群

#### 修改集群

**图 4-2** 修改集群

| 首页 集群          | 222 × 集群监控项 | × 系统参数 | × 实时监控 ×                                   |      |     |                                                                                                    |
|----------------|-------------|--------|--------------------------------------------|------|-----|----------------------------------------------------------------------------------------------------|
| 集群配置           |             | 集群节点信息 | 1编辑                                        |      |     |                                                                                                    |
| 盲删除 □添加集群 49修改 |             | 盲删除    | <ul> <li>●添加节点</li> <li>●批量添加节点</li> </ul> |      |     | T AND Y                                                                                                    |
| 集群名            | 描述          | 节点编号   | qI                                         | 端口   | 类型  | <b>生 1950年11 1950年11 19</b> |
| test           |             | 1      | 192.168.2.126                              | 5151 | 节点机 | 名称: test<br>正公赦刑・Linux                                                                                                    |
| test2          |             |        |                                            |      |     | * 日本王 · 日本王 · 日本        |
|                |             |        |                                            |      |     |                                                                                                    |
|                |             |        |                                            |      |     | 描述:                                                                                                    |
|                |             |        |                                            |      |     | #                                                                                                    |
|                |             |        |                                            |      |     | 是否监控: 🗌                                                                                                    |
|                |             |        |                                            |      |     | 取道 保存                                                                                                    |
|                |             |        |                                            |      |     |                                                                                                    |
|                |             |        |                                            |      |     |                                                                                                    |
|                |             |        |                                            |      |     |                                                                                                    |

#### 添加节点

**图 4-3** 添加节点

| 首页 集群語       | 首页 <b>集群配置 ×</b> 集群监控项 × 系统参数 × 实时监控 × |        |                   |               |                       |         |    |    |    |    |  |
|--------------|----------------------------------------|--------|-------------------|---------------|-----------------------|---------|----|----|----|----|--|
| 集群配置         |                                        | 集群节点信息 | 编辑                |               |                       |         |    |    |    |    |  |
| 前删除 □ 添加集群 ● |                                        | 窗删除    | ● 添加节点 │ ④ 批量添加节点 | 🚦 添加节点        |                       |         |    |    |    |    |  |
| 集群名          | 描述                                     | 节点编号   | IP                | IP:           |                       |         |    | 描述 | 失效 | 操作 |  |
| test         |                                        | 1      | 192.168.2.126     | 端口:           | 5138                  |         |    |    |    | 修改 |  |
| test2        |                                        |        |                   | - 5 型 :       | 节点机 🗸                 |         |    |    |    |    |  |
|              |                                        |        |                   | 进程名:          |                       |         |    |    |    |    |  |
|              |                                        |        |                   | 数据文件绝对<br>路径: | 请每行输入一个数据表空间或临时<br>路径 | 时表空间文件全 |    |    |    |    |  |
|              |                                        |        |                   | 描述 :          |                       |         |    |    |    |    |  |
|              |                                        |        |                   | 失效:           |                       |         |    |    |    |    |  |
|              |                                        |        |                   |               |                       | 取消      | 保存 |    |    |    |  |
|              |                                        |        |                   |               |                       |         |    |    |    |    |  |

批量添加节点

图 4-4 批量添加节点

|               | =  | 首页 | <b>集群配置 ×</b> 实时监控 | ×     |     |                |    |       |    |    |  |
|---------------|----|----|--------------------|-------|-----|----------------|----|-------|----|----|--|
| <b>:</b> 批量添加 | 晴点 |    |                    |       |     |                |    |       |    |    |  |
| 节点编号          | IP |    | 端口                 | 类型    | 进程名 | 数据文件绝对路径       | 描述 | 失效    |    |    |  |
| 2             |    | 5  | 5138               | 节点机 🗸 |     | 请每行输入一个数据文件全路径 |    |       | 失效 | 操作 |  |
| 3             |    | 5  | 5138               | 节点机 > |     | 诸每行输入一个数据文件全路径 |    |       |    | 修改 |  |
| 4             |    | 5  | 5138               | 节点机。  |     | 清每行输入一个数据文件全路径 |    |       |    |    |  |
| 5             |    | 5  | 5138               | 节点机。  |     | 清毎行输入一个数据文件全路径 |    |       |    |    |  |
| 6             |    | 5  | 5138               | 节点机。  |     | 清毎行输入一个数据文件全路径 |    |       |    |    |  |
| 7             |    | 5  | 5138               | 节点机。  |     | 清毎行输入一个数据文件全路径 |    |       |    |    |  |
| 8             |    | 5  | 5138               | 节点机 > |     | 诸每行输入一个数据文件全路径 |    |       |    |    |  |
| 9             |    | 5  | 5138               | 节点机 ~ |     |                |    |       |    |    |  |
| 10            |    | 5  | 5138               | 节点机 ~ |     |                |    |       |    |    |  |
| 11            |    | 5  | 5138               | 节点机 ~ |     |                |    |       |    |    |  |
|               |    |    |                    |       |     | li li          |    |       |    |    |  |
|               |    |    |                    |       |     |                |    |       |    |    |  |
|               |    |    |                    |       |     |                |    | 取消 保存 |    |    |  |
|               |    |    |                    |       |     |                |    |       |    |    |  |

#### 修改节点

**图 4-5** 修改节点

| · 首页 <b>集群配置 ×</b> |               |             |               |                  |             |                       |    |       |  |
|--------------------|---------------|-------------|---------------|------------------|-------------|-----------------------|----|-------|--|
| 集群配置               | 集群配置 集群节点信息编辑 |             |               |                  |             |                       |    |       |  |
| ■ 删除   □ 添         | 加集群 🚺 💔 修改    | <b>盲</b> 删除 | ●添加节点 ④批量添加节点 |                  |             |                       |    |       |  |
| 集群名                | 描述            | 节点编号        | IP            | 山影               | 类型          | 进程名                   | 描述 | 失效 操作 |  |
| test               |               | 1           | 192.168.2.213 | 5138             | 节点机         | test_sysfunc_20221109 |    | 修改    |  |
| test2              |               |             | <b>:</b> 修政节点 |                  |             |                       |    |       |  |
|                    |               |             | IP: 19        | 2.168.2.213      |             |                       |    |       |  |
|                    |               |             | 端口: 51        | 38               |             |                       |    |       |  |
|                    |               |             | 类型: 节         | 急机.              |             |                       |    |       |  |
|                    |               |             | 进程名: tes      | t_sysfunc_202211 | 09          |                       |    |       |  |
|                    |               |             |               | 每行输入一个数据;<br>至   | 表空间或临时表空间文件 | £                     |    |       |  |
|                    |               |             | 描述:<br>失效: □  |                  | li          |                       |    |       |  |
|                    |               |             |               | _                |             | 取消 保存                 |    |       |  |

## 4.3 集群监控项

在集群配置完毕后,单击菜单栏中配置管理下的集群监控项选项,选择对应的集群进入图4-6所示页面。

**图 4-6** 集群监控项

| 既群名  | 描述 | ■11年设置 □                                    |             |             |                     |                |                    |
|------|----|---------------------------------------------|-------------|-------------|---------------------|----------------|--------------------|
| test |    | 邮件服务器地址:                                    |             |             | 邮件服务器端口:            | 25             |                    |
| est2 |    | 系统邮件发送账号:                                   |             |             | 系统邮件发送账号密码:         | •••••          |                    |
|      |    | 邮件接收人账号:                                    |             |             |                     |                |                    |
|      |    |                                             |             |             |                     |                |                    |
|      |    | 收集设置                                        |             |             |                     |                |                    |
|      |    | 节点信息收集时间间隔(秒):                              | 120         | ✓ 启用        | 事务执行超时预警阈值(分钟):     | 60             |                    |
|      |    | 事务超时收集时间间隔(分钟):                             | 3           | ✔ 启用        | 节点网络丢包数量:           | 100            |                    |
|      |    | 节点天包收集时间间隔(分钟):                             | 10          | ▼ 鳥用        | 节点磁像读取预整阈值(MB/S):   | 100            |                    |
|      |    | 二十四日 日本 日本 日本 日本 日本 日本 日本 日本 日本 日本 日本 日本 日本 | 100         |             |                     | ог.            |                    |
|      |    |                                             | 100         |             |                     |                |                    |
|      |    | 节点网络卜行预警阈值(白分比):                            | 85          | ✓ 启用        | 节点网络发送去包率预警阈值(力分比): | 1              | ✓ 启用               |
|      |    | 节点网络接收丢包率预警阈值(万分比):                         | 1           | ✓ 启用        | 节点磁盘空间预警阈值(百分比):    | 60             | ✓ 启用               |
|      |    | 全局内存消耗阈值(M):                                | 300         |             | 消息重发数阈值:            | 1000           |                    |
|      |    | 事务执行内存消耗阈值(M):                              | 2           |             | 表存储有效率阈值(百分比):      | 60             | ✓ 启用               |
|      |    | 临时表空间文件大小阈值(M):                             | 102400      | ✓ 启用        | 表空间文件占用磁盘比:         | 60             | ✓ 启用               |
|      |    | 节点句柄数阈值:                                    | 800         |             |                     |                |                    |
|      |    |                                             |             |             |                     |                |                    |
|      |    | 其它设置                                        |             |             |                     |                |                    |
|      |    | NTP服务器IP:                                   | 127.0.0.1   |             | 时钟误差范围(秒):          | 15             |                    |
|      |    | SNMP密码:                                     |             |             | SNMP(V3)用户:         |                | □ 启用               |
|      |    | SNMPA/3041704                               |             |             | SNMP(//3)加速口会。      |                |                    |
|      |    |                                             |             |             |                     |                |                    |
|      |    | OOM伴分(泡園: [-17,15]):                        | 0           |             | <b>集</b> 群副本数:      | 2              |                    |
|      |    | EI设置 🗹 启用                                   |             |             |                     |                |                    |
|      |    | F 排送結壊・                                     |             |             | 約提本源·               | BABJ           |                    |
|      |    | 1000 APR 20.07 20 .                         |             |             |                     | e              |                    |
|      |    | 111区第6日1日4月、                                |             |             | 建酸氯酸人圣内时间(万种)。      | 5              |                    |
|      |    | <b>集群连接数</b> :                              | 200         |             | IP单节点最大连接数:         | 50             |                    |
|      |    |                                             | 每一行输入一个库名:连 | E接数         | 用白矾冻结粉,             | 每一行输入一个用户名:连接数 |                    |
|      |    | J=-3KJ±1969X -                              |             |             | /TI/ "MUESSER .     |                |                    |
|      |    | 同步丁昌(分钟):                                   | 5           |             | 节点连接数:              | 100            | <i>*</i><br>7      |
|      |    | Pape Taken M.                               |             |             | D'ANGERSON, 1       |                |                    |
|      |    | DI设置 <mark>✓</mark> 启用                      |             |             |                     |                |                    |
|      |    | 集群信息:                                       | 1           |             | 连接数信息:              | 1              |                    |
|      |    | SQLTop10:                                   | 5           |             | SQL耗时分布:            | 60             |                    |
|      |    | 推送佈對之物。                                     | test2       |             | 门捕洪铁路,              |                |                    |
|      |    | 1010-0407-0-05 -                            |             |             | い正広証法。              |                |                    |
|      |    | 用尸连接信息:                                     | 1           |             |                     |                |                    |
|      |    | 天擎-健康指标DI设置 ✓ 启用                            |             |             |                     |                |                    |
|      |    | DI推送到现金。                                    |             |             | 毎日推洋公益・             | 10             |                    |
|      |    |                                             | 10.0        |             |                     | 2000           |                    |
|      |    | 竹油版大承载肥刀(単位二):                              | 10.0        |             | 取入连按叙承载能力:          | 3000           |                    |
|      |    | 慢sql记录数阈值:                                  | 5000        |             |                     |                |                    |
|      |    | 告答设置                                        |             |             |                     |                |                    |
|      |    | **************************************      |             |             |                     |                |                    |
|      |    | U                                           | merste M    | 121107775 M | Marra M             |                | 17T/B M            |
|      |    | 其他 四络去                                      | 回异常 ⊻ 表     | 空间文件错误 🔽    | 空闲超时 🗹     应用连接     | 数异常 ☑ 数据库连接数   | 17字第 🗹             |
|      |    | 时钟异常 🗸 存取保                                  | 护事故 🗹 表存    | 储有效率异常 🗸    | 全局存储状态异常 🗹 临时表空     | :间异常 ✓ 同步工具    | 4异常 ✔              |
|      |    | 数据库丢包异常 ✓ 数据库重发                             | 包异常 🔽 全局    | 内存消耗异常 🔽    | 线程内存消耗异常 🗹 🕅 🕅      | 像失效 ✓ 无根事务     | 5异常 <mark>✓</mark> |
|      |    |                                             |             |             |                     |                |                    |

集群设置主要分为以下 6 个方面:

- 邮件设置
- 收集设置
- 其他设置

- El 设置
- DI 设置
- ●告警设置

#### 邮件设置

- SMTP 服务器地址(如: smtp.126.com)。
- 邮件发送账号及 SMTP 端口(默认 25),当使用 qq、163 等邮箱时请开启 IMAP 服务并使 用端口 465。
- 密码,当使用 qq、163 等邮箱时请开启 IMAP 服务并使用授权码作为密码。
- 通知信息接收人邮件账号(可以是系统发送账号)。

#### 收集设置

- 节点信息收集包括各节点 CPU、内存、磁盘、网络使用状况及各节点库存储状态,最小收集时间间隔为 5 秒,建议设置的收集时间为所属数据库集群的节点数量的 2 倍,当启用后如果有节点死亡时发送邮件通知。
- 节点丢包设置,是指集群内部的丢包。
- 磁盘空间预警阈值设置是为了当磁盘剩余空间低于阈值时,发送警告邮件到监控者邮箱。
- 全局内存消耗阈值(M)是对数据库集群内部各个节点所使用的全局内存进行阈值监控。
- 消息重发数阈值是对数据库集群内部各个节点进行消息重复的数量进行监控。
- 事务执行内存消耗阈值会对事务执行消耗内存高于此阈值的事务信息告警,单位为 M。
- 表存储有效率阈值会对表存储有效率低于此阈值的表信息告警。
- 临时表空间文件大小阈值会对临时表空间文件大小低于此阈值的临时表空间文件告警,单位为M。

#### 其它设置

- SNMP 服务器密码,默认无需修改,使用默认密码即可,默认密码及其修改方法可参考本小 节末尾的"注意"框内的内容。
- NTP 服务器 IP 地址,是虚谷数据库集群进行时钟同步时使用的 NTP 服务器地址,同时此台 服务器也需要开启 SNMP 服务,建议填写虚谷数据库集群中的任意一节点 IP 地址。
- •时钟误差范围,是时钟同步允许的时间误差范围。

- SNMP(V3) 用户,默认使用 V2,使用 V3 需勾选后面的启用按钮,需自行配置创建的 snmp 用户名。
- SNMP(V3) 认证口令和加密口令,配合勾选了 SNMP(V3) 用户使用,自行配置。
- OOM 评分范围,数据库进程高于此评分的会告警。

#### EI 设置

- 推送链接,为信息推送的目标位置,可以设置多个链接,以分号间隔。
- •集群名称,为推送集群时的集群名称。
- •数据来源,为推送时填写的数据来源。
- 连接数最大空闲时间,为单个连接最长的空闲时间,若超过此时间,将会进行报警。
- IP 单节点最大连接数,为单个虚谷数据库集群节点允许建立的最大的数据库连接数量。
- 同步工具,为监控同步工具数据推送情况的时间间隔,可选择开启或关闭。
- 节点连接数,为监控集群中每个节点的连接数,若超过此时间,将会进行报警。

#### DI 设置

- 集群信息,为推送集群信息的时间间隔。
- 连接数信息,为推送该集群的连接数信息的时间间隔。
- SQLTop10,为推送集群中执行的前十个 SQL 的信息的时间间隔。
- SQL 耗时分布,为推送集群中执行 SQL 的耗时信息的时间间隔。
- 推送链接,为信息推送的目标位置,可以设置多个链接,以分号间隔。
- 用户连接数,为每个登录 IP 的连接数。

#### 告警设置

根据需求勾选相应的告警类型以展示至告警弹框,如修改了告警类型的配置则需重启监控应用

#### 才能生效。

#### 若需要修改 SNMP 的密码,则进行如下操作。

##登录数据库节点 修改文件snmpd.conf vim /etc/snmp/snmpd.conf ##修改此行,更改密码只需用新密码替换public即可 com2sec notConfigUser default public ##然后重启snmpd服务 systemctl restart snmpd ##最后在集群设置中修改SNMP服务器密码,保存即可 若需要使用 SNMP V3,则需要先创建 V3 用户,参考命令如图4-7所示。

#### 图 4-7 创建 SNMP V3 用户

[root@localhost /]# net-snmp-create-v3-user Enter a SNMPv3 user name to create: superuser Enter authentication pass-phrase: 123456 Enter encryption pass-phrase: [press return to reuse the authentication pass-phrase] 123456 adding the following line to /var/lib/net-snmp/snmpd.conf: createUser superuser MD5 "123456" DES 123456 adding the following line to /etc/snmp/snmpd.conf: rwuser superuser [root@localhost /]#

其中, 用户名、认证口令、加密口令可自行输入, 建议长度都在 8 位以上。根据以下命令自行

调整参数进行测试,如果 Linux 控制台正常输出信息说明 V3 用户创建成功。

```
snmpwalk -v3 -usuperuser -lauth -A "snmpv3@auth" -X "snmpv3@pass"
127.0.0.1 sysDescr
##其中用户名为superuser,认证口令为snmpv3@auth,加密口令为
snmpv3@pass。
```

然后在集群监控软件的集群监控项页面的其它设置中填写 V3 用户和与之对应的认证口令和加密口令。

#### 🛄 说明

如果启用集群 SNMP V3 功能,建议所有节点 SNMP 服务配置相同的 SNMP V3 用户名、认证口令和加密口 令。如果只有部分节点配置了 V3 相关参数,那么只有配置参数的节点能收集到硬件数据。

#### 5 操作系统监控

#### 5.1 概述

操作系统模块可监控集群各节点物理机性能和资源利用情况,包括 CPU、内存、磁盘、网络、 进程、时钟、系统参数。在监控软件左边菜单栏选择操作系统选项,进入此模块。

#### ▲ 注意

若需要在此模块中进行节点硬件资源的监控,则要在集群监控项页面中的收集设置进行对应的配置,其中节 点信息收集时间间隔须勾选启用。

#### 资源负载监控 5.2

#### 按节点资源 5.2.1

选择操作系统选项中的资源负载下的节点资源选项,会出现实时监控和历史查看两个功能选 项,可以查看各集群的各个节点 CPU、内存、磁盘总量及所有网卡当前和历史的使用情况。 实时监控

在实时监控页面,若要查看指定节点的整体使用情况,需要在页面上方的下拉框中选择对应的 集群与节点 IP。进行选择时,应先选择集群,再选择 IP,最后单击查询按钮。将鼠标移动至图 表上,可查看某一时间点的资源使用情况,如图5-1所示。

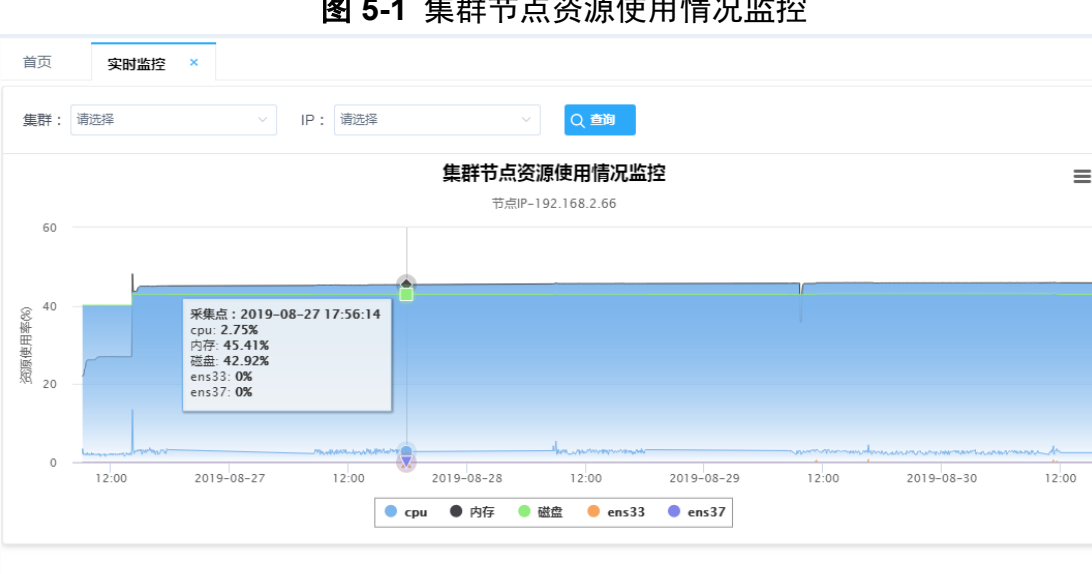

图 5-1 集群节点资源使用情况监控

#### 历史查看

在历史查看页面,可以以数据表格的形式查看各个节点的状态数据,若需要查看指定节点的状态数据,则需要在页面左上方下拉框中选择对应的 IP 地址,开始日期与结束日期可以选择不填,也可以只填其中一个,单击查询即可。同时,单击表格中的任意一条数据,可以用饼图来展示这一条数据。单击导出 EXCEL 按钮,可将查询出来的数据下载为 EXCEL 文件并保存到本地,如图5-2所示。

| 首页 历史查看       | ×         |          |          |                      |                      |                      |             |
|---------------|-----------|----------|----------|----------------------|----------------------|----------------------|-------------|
| 集群: 请选择       | ~ IP: 请   | 选择       | 开始时间:    | 曲结束                  | :                    | Q 査询 导出EXCEL         |             |
| IP地址          | CPU使用率(%) | 内存使用率(%) | 磁盘使用率(%) | 网络使用率输入(%)           | 网络使用率输出(%)           | 网络输入(速率:MB/秒)        | 网络输出(速3     |
| 192.168.2.103 | 9         | 79.51    | 30.58    | ens33:0.41,ens37:0.0 | ens33:0.41,ens37:0.0 | ens33:0.48,ens37:0.0 | ens33:0.49, |
| 192.168.2.102 | 7         | 76.08    | 27.78    | ens33:0.36,ens37:0.0 | ens33:0.18,ens37:0.0 | ens33:0.43,ens37:0.0 | ens33:0.21, |
| 192.168.2.104 | 7.75      | 76.52    | 31.7     | ens33:0.46,ens37:0.0 | ens33:0.42,ens37:0.0 | ens33:0.55,ens37:0.0 | ens33:0.5,€ |
| 192.168.2.102 | 7         | 76.08    | 27.78    | ens33:0.34,ens37:0.0 | ens33:0.15,ens37:0.0 | ens33:0.4,ens37:0.0  | ens33:0.18, |
| 192.168.2.103 | 8.75      | 79.51    | 30.58    | ens33:0.25,ens37:0.0 | ens33:0.33,ens37:0.0 | ens33:0.3,ens37:0.0  | ens33:0.4,0 |
| 192.168.2.104 | 7.25      | 76.51    | 31.7     | ens33:0.07,ens37:0.0 | ens33:0.04,ens37:0.0 | ens33:0.09,ens37:0.0 | ens33:0.05, |
| 192.168.2.103 | 8.5       | 79.51    | 30.58    | ens33:0.27,ens37:0.0 | ens33:0.22,ens37:0.0 | ens33:0.32,ens37:0.0 | ens33:0.26, |
| 192.168.2.104 | 7.25      | 76.51    | 31.7     | ens33:0.18,ens37:0.0 | ens33:0.14,ens37:0.0 | ens33:0.21,ens37:0.0 | ens33:0.17, |
|               |           |          |          |                      | F=== <b>1</b> 2 3    | 13597 下一市 第          | n 10 ∨ &    |

图 5-2 集群节点资源使用情况历史查看

#### 5.2.2 按 CPU 资源

选择操作系统选项中的资源负载下的 CPU 资源选项,会出现波形图、实时监控和历史列表三 个功能选项,可以查看各集群的各个节点 CPU 当前和历史的使用情况。

波形图

在波形图页面中,若需要查看指定节点的 CPU 使用情况,需在上方进行选择,先选择集群, 再选择 IP 地址,后面的开始时间与结束时间可不选择,也可只选择其中一个。选择完毕后,单 击查询。然后可将鼠标移至图表上,查看某一时间点的 CPU 使用情况,如图5-3所示。

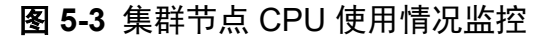

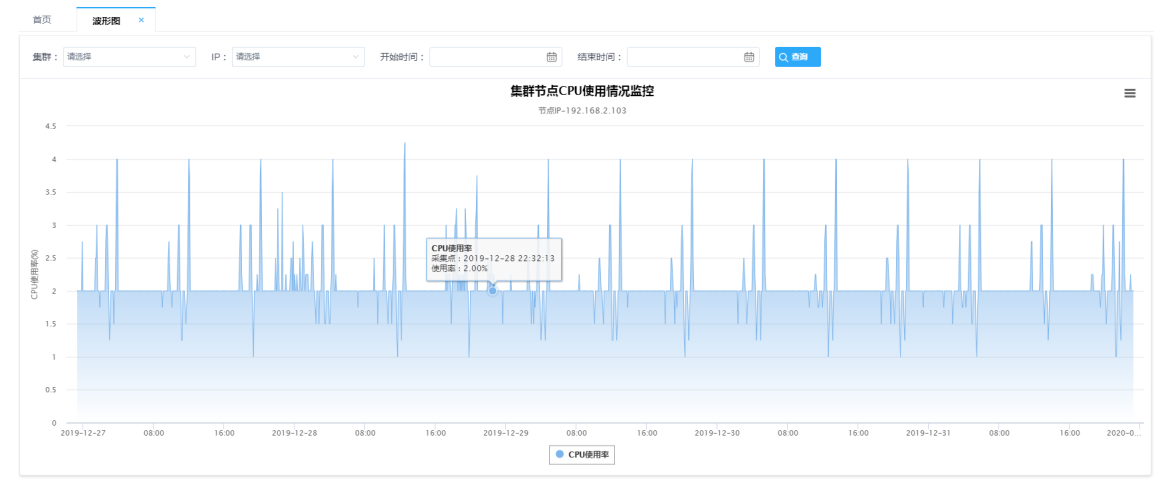

#### 实时监控

在实时监控页面中,可以查看各个节点最新的 CPU 使用情况。单击左上方的手动刷新按钮, 便可更新图表,如图5-4所示。

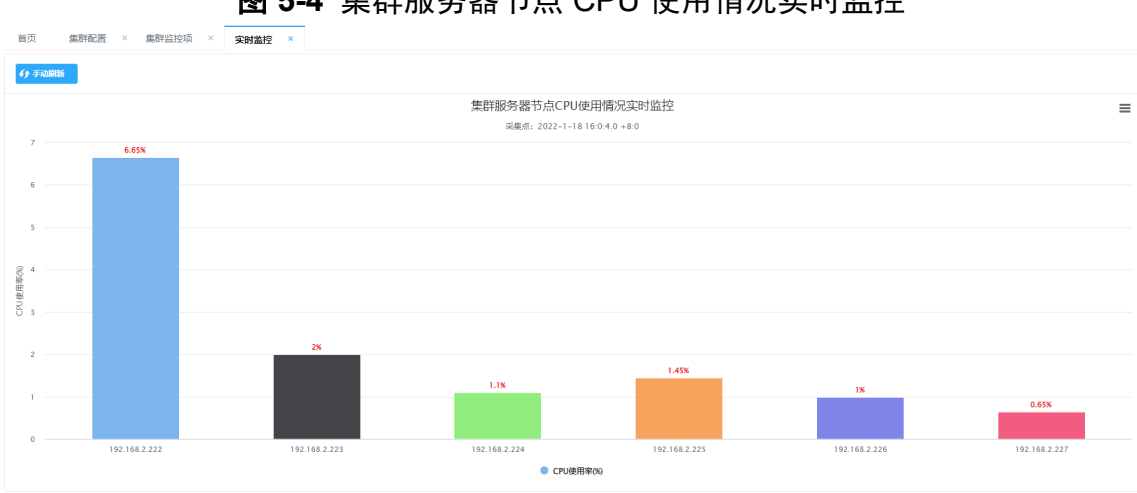

图 5-4 集群服务器节点 CPU 使用情况实时监控

#### 历史列表

在历史列表页面,可以以数据表格的形式查看各个节点的 CPU 使用数据。若需要查看指定节 点的 CPU 使用数据,则需要在页面左上方下拉框中选择对应的 IP 地址,开始时间与结束时间 可不填,也可以只填其中一个,单击查询。单击导出 EXCEL 按钮,可将查询的数据下载为 EXCEL 文件并保存到本地,如图5-5所示。

| 图 5-5 | 集群节点 | CPU | 使用情况历史列 | 刂表 |
|-------|------|-----|---------|----|
|-------|------|-----|---------|----|

| 集群:市运用 | ○ IP: 第选择 ○ 升始 |           | Q 查询 导进EXCEL                |
|--------|----------------|-----------|-----------------------------|
|        | 旧地址            | CPU使用率(%) | 收编时间影                       |
|        | 192.168.2.102  | 9%        | 2020-08-13T09:01:15         |
|        | 192.168.2.103  | 11% 👄     | 2020-08-13T09:01:15         |
|        | 192.168.2.104  | 8.5% 🛑    | 2020-08-13T09:01:15         |
|        | 192.168.2.104  | 8.25%     | 2020-08-13T09:01:10         |
|        | 192.168.2.102  | 8.75%     | 2020-08-13T09:01:10         |
|        | 192.168.2.103  | 11%       | 2020-08-13T09:01:10         |
|        | 192.168.2.224  | 39.7%     | 2020-08-13T09:01:05         |
|        | 192.168.2.227  | 26.5%     | 2020-08-13T09:01:05         |
|        | 192.168.2.226  | 25.2%     | 2020-08-13T09:01:05         |
|        | 192.168.2.102  | 9.75%     | 2020-08-13T09:01:05         |
|        |                |           |                             |
|        |                |           |                             |
|        |                |           |                             |
|        |                |           |                             |
|        |                |           | 上一页 1 2 3 13604 下一页 每页 10 ~ |
|        |                |           |                             |

#### 5.2.3 按内存资源

选择操作系统选项中的资源负载下的内存资源选项,会出现波形图、实时监控和历史列表三个功能选项,可以查看各集群的各个节点内存当前和历史的使用情况。

#### 波形图

在波形图页面中,若需要查看指定节点的内存使用情况,需在上方进行选择,先选择集群,再选择 IP 地址,后面的开始时间与结束时间可不选择,也可只选择其中一个。选择完毕后,单击查询。然后可将鼠标移至图表上,查看某一时间点的内存使用情况,如图5-6所示。

#### **图 5-6** 集群节点内存使用情况监控

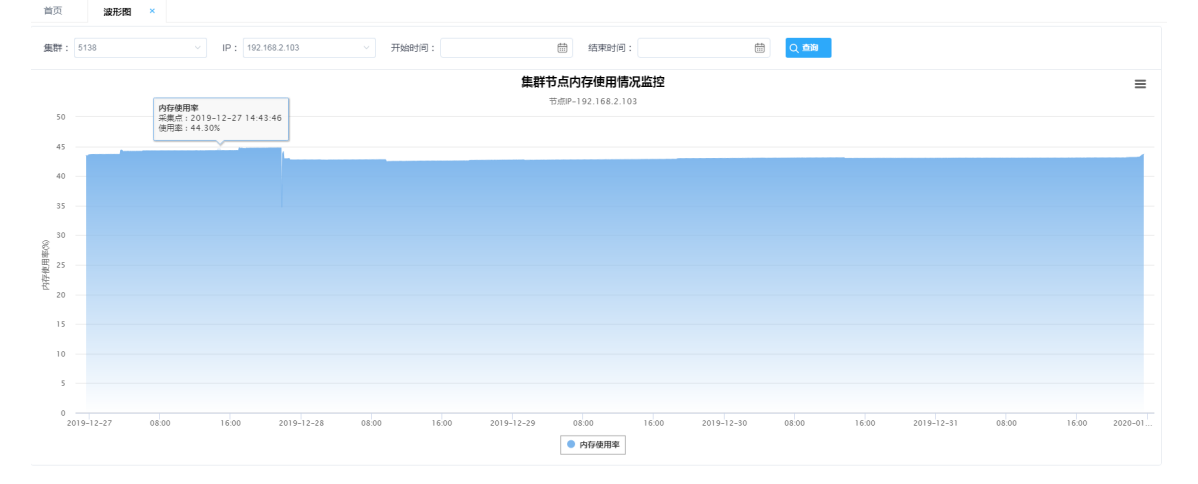

#### 实时监控

在实时监控页面中,可以查看各个节点最新的内存使用情况。单击左上方的手动刷新按钮,便 可更新图表,如图5-7所示。

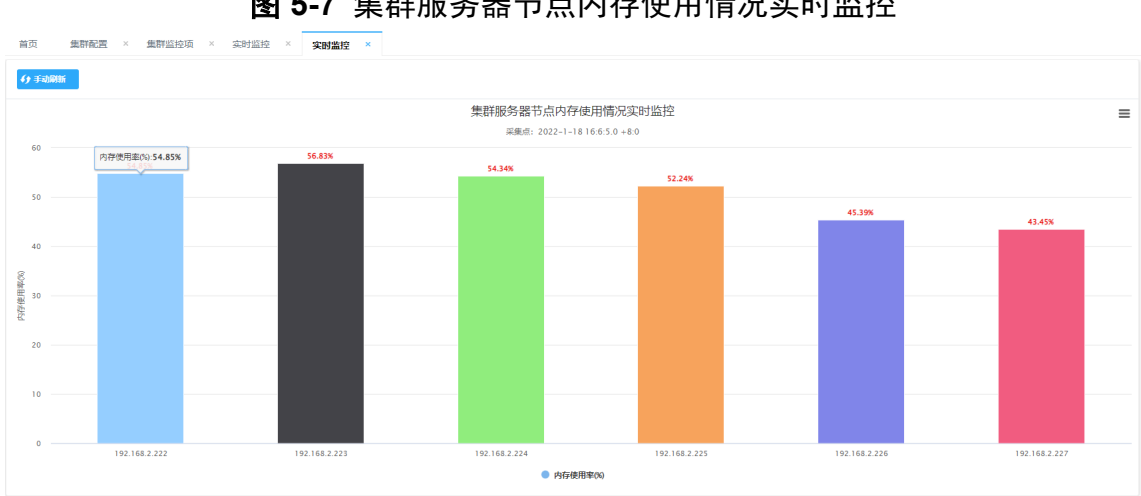

#### **图 5-7** 集群服务器节点内存使用情况实时监控

#### 历史列表

在历史列表页面,可以以数据表格的形式查看各个节点的内存使用数据。若需要查看指定节点 的内存使用数据,则需要在页面左上方下拉框中选择对应的 IP 地址,开始时间与结束时间可不 填,也可以只填其中一个,单击查询。单击导出 EXCEL 按钮,可将查询的数据下载为 EXCEL 文件并保存到本地,如图5-8所示。

| 集群: 请选择                                                          | / IP: 潮浩择 / 开始日期                       | 日: 曲 结束日                              | 期: Q 董總 导进EXCEL |                                                                              |
|------------------------------------------------------------------|----------------------------------------|---------------------------------------|-----------------|------------------------------------------------------------------------------|
| IP地址                                                             | 内存总量                                   | 内存使用量                                 | 内存使用率(%)        | 收集时间戳                                                                        |
| 192.168.2.102                                                    | 7.6GB                                  | 5.8GB                                 | 76.12%          | 2020-08-13T09:01:35                                                          |
| 192.168.2.104                                                    | 15.6GB                                 | 12GB                                  | 76.54%          | 2020-08-13T09:01:35                                                          |
| 192.168.2.103                                                    | 7.6GB                                  | 6.1GB                                 | 79.54%          | 2020-08-13T09:01:35                                                          |
| 192.168.2.226                                                    | 251.4GB                                | 197.9GB                               | 78.73%          | 2020-08-13T09:01:30                                                          |
| 192.168.2.224                                                    | 251.4GB                                | 181.8GB                               | 72.33%          | 2020-08-13T09:01:30                                                          |
| 192.168.2.227                                                    | 251.4GB                                | 208.7GB                               | 83.01%          | 2020-08-13T09:01:30                                                          |
| 192.168.2.222                                                    | 251.4GB                                | 175.4GB                               | 69.76%          | 2020-08-13T09:01:30                                                          |
| 192.168.2.229                                                    | 251.2GB                                | 92.2GB                                | 36.72%          | 2020-08-13T09:01:30                                                          |
| 192.168.2.225                                                    | 251.4GB                                | 180.9GB                               | 71.96%          | 2020-08-13T09:01:30                                                          |
| 192.168.2.102                                                    | 7.6GB                                  | 5.8GB                                 | 76.12%          | 2020-08-13T09:01:30                                                          |
| 192.168.2.222<br>192.168.2.229<br>192.168.2.225<br>192.168.2.102 | 251.468<br>251.208<br>251.468<br>7.668 | 175.4G8<br>92.2G8<br>180.9GB<br>5.8GB | 69.76%          | 2020-08-13TI<br>2020-08-13TI<br>2020-08-13TI<br>2020-08-13TI<br>2020-08-13TI |

#### 按磁盘资源 5.2.4

选择操作系统选项中的资源负载下的磁盘资源选项,会出现波形图、实时监控和历史列表三个 功能选项,可以查看各集群的各个节点磁盘组的使用量、读写速率当前和历史的使用情况。 波形图

在波形图页面中,若需要查看指定节点的磁盘使用情况,需在上方进行选择,先选择集群,再 选择 IP 地址,后面的开始时间与结束时间可不选择,也可只选择其中一个。选择完毕后,单击

上一页 1 2 3 ... 13606 下一页 每页 10 ~ 条

#### 查询。然后可将鼠标移至图表上,查看某一时间点的内存使用情况,如图5-9所示。

图 5-9 集群节点磁盘使用情况监控

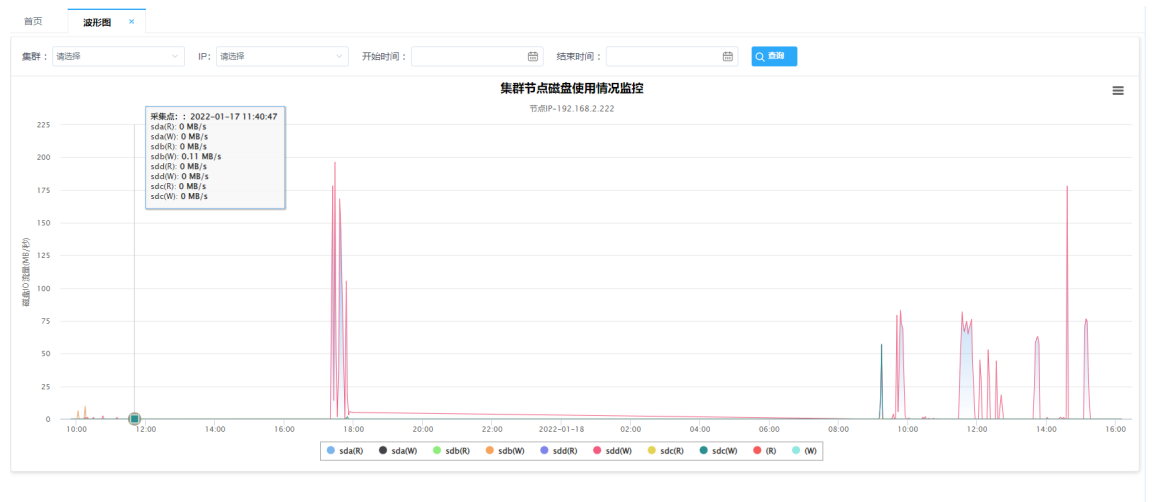

#### 实时监控

在实时监控页面中,可以查看各个节点最新的磁盘使用情况。单击左上方的手动刷新按钮,便 可更新图表,如图5-10所示。

| 首页 <b>实时监控</b> ×  |           |           |       |  |
|-------------------|-----------|-----------|-------|--|
| <b>(</b> •) 手动刷新  |           |           |       |  |
| IP地址              | 已用        | 总量        | H2例   |  |
| - 🖪 192.168.2.222 | 15871.5GB | 62142.6GB | 25.5% |  |
| B /DATA1          | 2769GB    | 5542.1GB  | 49.9% |  |
| B /DATA2          | 2970.4GB  | 5542.1GB  | 53.5% |  |
| - 🛤 192.168.2.223 | 5828.1GB  | 17506.1GB | 33.2% |  |
| B /DATA1          | 2630.1GB  | 5542.1GB  | 47.4% |  |
| B /DATA2          | 1674.3GB  | 5542.1GB  | 30.2% |  |
| - 🖪 192.168.2.224 | 3611.3GB  | 17497.4GB | 20.6% |  |
| B /DATA1          | 1851.4GB  | 5542.1GB  | 33.4% |  |
| B /DATA2          | 1497.9GB  | 5542.1GB  | 27%   |  |
| - 🖪 192.168.2.225 | 6752.9GB  | 17506.1GB | 38.5% |  |
| B /DATA1          | 3072.5GB  | 5542.1GB  | 55.4% |  |
| B /DATA2          | 2074.3GB  | 5542.1GB  | 37.4% |  |
| • 🛤 192.168.2.226 | 4340.3GB  | 17497.4GB | 24.8% |  |
| + 🖿 192.168.2.227 | 7785GB    | 17497.4GB | 44.4% |  |

图 5-10 集群节点磁盘使用情况实时监控

#### 历史列表

在历史列表页面,可以以数据表格的形式查看各个节点的磁盘使用数据。若需要查看指定节点的磁盘使用数据,则需要在页面左上方下拉框中选择对应的 IP 地址,开始时间与结束时间可不填,也可以只填其中一个,单击查询。单击导出 EXCEL 按钮,可将查询的数据下载为 EXCEL 文件并保存到本地,如图5-11所示。

历中列表

#### 图 5-11 集群节点磁盘使用情况历史列表

| 集群: 请远择       | ~ IP  | : 请选择  | ∨ 开始日期 :                            | 節 结束日期 :                             |          |                     |
|---------------|-------|--------|-------------------------------------|--------------------------------------|----------|---------------------|
| IP地址          | 磁盘总空间 | 已用磁盘空间 | 磁盘读取(单位:MB/秒)                       | 磁盘写入(单位:MB/秒)                        | 磁盘使用率(%) | 收鑑时间戳               |
| 192.168.2.103 | 205GB | 62.7GB | sr0:0.0,sda:0.0,sda1:0.0,sda2:0.0,d | sr0:0.0,sda:2.98,sda1:0.0,sda2:2.98, | 30.58%   | 2020-08-13T09:02:10 |
| 192.168.2.104 | 205GB | 65.2GB | sda:0.0,sda1:0.0,sda2:0.0,sr0:0.0,d | sda:1.7,sda1:0.0,sda2:1.7,sr0:0.0,d  | 31.82%   | 2020-08-13T09:02:10 |
| 192.168.2.102 | 205GB | 56.9GB | sr0:0.0,sda:0.0,sda1:0.0,sda2:0.0,d | sr0:0.0,sda:0.45,sda1:0.0,sda2:0.45, | 27.78%   | 2020-08-13T09:02:10 |
| 192.168.2.103 | 205GB | 62.7GB | sr0:0.0,sda:0.0,sda1:0.0,sda2:0.0,d | sr0:0.0,sda:1.26,sda1:0.0,sda2:1.26, | 30.58%   | 2020-08-13T09:02:05 |
| 192.168.2.102 | 205GB | 56.9GB | sr0:0.0,sda:0.0,sda1:0.0,sda2:0.0,d | sr0:0.0,sda:1.55,sda1:0.0,sda2:1.55, | 27.78%   | 2020-08-13T09:02:05 |
| 192.168.2.104 | 205GB | 65.1GB | sda:0.0,sda1:0.0,sda2:0.0,sr0:0.0,d | sda:0.9,sda1:0.0,sda2:0.9,sr0:0.0,d  | 31.76%   | 2020-08-13T09:02:05 |
| 192.168.2.104 | 205GB | 65.1GB | sda:0.0,sda1:0.0,sda2:0.0,sr0:0.0,d | sda:1.16,sda1:0.0,sda2:1.16,sr0:0.0, | 31.76%   | 2020-08-13T09:02:00 |
| 192.168.2.103 | 205GB | 62.7GB | sr0:0.0,sda:0.0,sda1:0.0,sda2:0.0,d | sr0:0.0,sda:1.57,sda1:0.0,sda2:1.57, | 30.58%   | 2020-08-13T09:02:00 |
| 192.168.2.102 | 205GB | 56.9GB | sr0:0.0,sda:0.0,sda1:0.0,sda2:0.0,d | sr0:0.0,sda:1.13,sda1:0.0,sda2:1.13, | 27.78%   | 2020-08-13T09:02:00 |
| 192.168.2.103 | 205GB | 62.7GB | sr0:0.0,sda:0.0,sda1:0.0,sda2:0.0,d | sr0:0.0,sda:0.75,sda1:0.0,sda2:0.75, | 30.58%   | 2020-08-13T09:01:55 |
|               |       |        |                                     |                                      |          |                     |

#### 5.2.5 按网络资源

#### 5.2.5.1 按网络

选择操作系统选项中的资源负载下的网络资源下的网络选项,会出现波形图、实时监控和历史列表三个功能选项,可以查看各集群的各节点各网卡输入输出速率、接收发送总量当前和历史的使用情况。

#### 波形图

在波形图页面中,若需要查看指定节点的网络使用情况,需在上方进行选择,先选择集群,再选择 IP 地址,后面的开始时间与结束时间可不选择,也可只选择其中一个。选择完毕后,单击 查询。然后可将鼠标移至图表上,查看某一时间点的网络使用情况,如图5-12所示。

图 5-12 集群节点网络使用情况监控

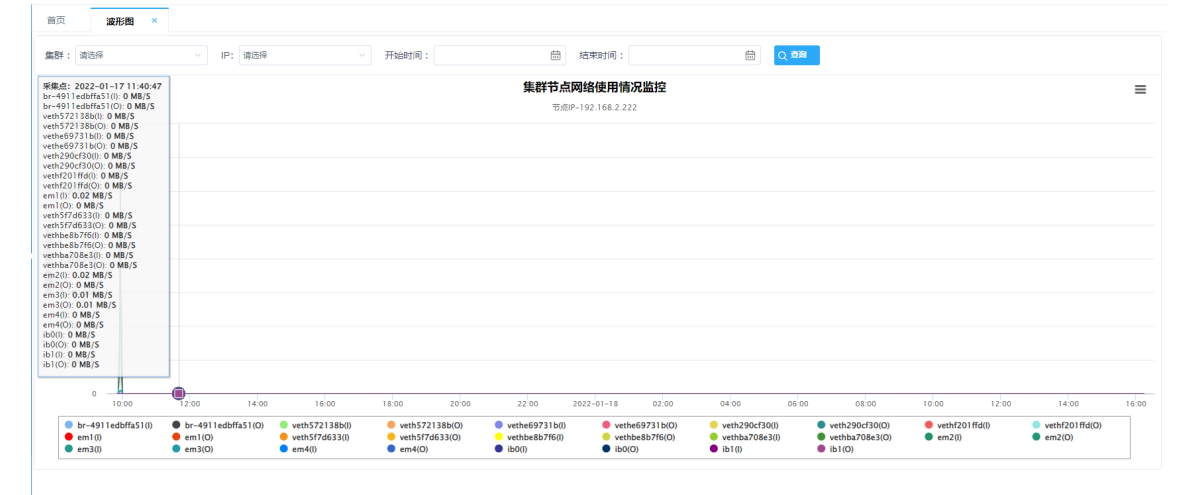

#### 实时监控

在实时监控页面中,可以查看各个节点最新的网络使用情况。单击左上方的手动刷新按钮,便

#### 可更新图表。单击记录前的加号,可以查看具体的每张网卡的使用情况,如图5-13所示。 图 5-13 集群节点网络使用情况实时监控

| 发送总量       | 网卡类型                                                                                                    |
|------------|----------------------------------------------------------------------------------------------------|
| 208220.4GB |                                                                                                    |
| 0B         | ethernet-csmacd                                                                                                    |
| 10.7GB     | ethernet-csmacd                                                                                                    |
| 1.2GB      | ethernet-csmacd                                                                                                    |
| 2.3GB      | ethernet-csmacd                                                                                                    |
| 7.6GB      | ethernet-csmacd                                                                                                    |
| 274.1MB    | ethernet-csmacd                                                                                                    |
| 109842.9GB | ethernet-csmacd                                                                                                    |
| 17GB       | ethernet-csmacd                                                                                                    |
| 6.4GB      | ethernet-csmacd                                                                                                    |
| 9.1GB      | ethernet-csmacd                                                                                                    |
| 97012.2GB  | ethernet-csmacd                                                                                                    |
| 1303.4GB   | ethernet-csmacd                                                                                                    |
| 7.2GB      | ethernet-csmacd                                                                                                    |
| 0B         | infiniband                                                                                                    |
| 58.3MB     | infiniband                                                                                                    |
|            | 2208220 4G8<br>208220 4G8<br>08<br>10 7G8<br>1 2G8<br>2 3G8<br>2 3G8<br>2 76G8<br>2 74 1M8<br>109842 9G8<br>175G8<br>4 109842 9G8<br>4 109842 9G8<br>175G8<br>9 108<br>9 108<br>9 108<br>9 109<br>1 303 4G8<br>1 303 4G8<br>1 304 4G8<br>1 304 4G8<br>1 304 |

#### 历史列表

在历史列表页面,可以以数据表格的形式查看各个节点的网络使用数据。若需要查看指定节点的网络使用数据,则需要在页面左上方下拉框中选择对应的 IP 地址,开始时间与结束时间可不填,也可以只填其中一个,单击查询。单击导出 EXCEL 按钮,可将查询出来的数据下载为 EXCEL 文件并保存到本地,如图5-14所示。

图 5-14 集群节点网络使用情况历史列表

| <b>首页 历史列表 ×</b> |                       |                      |                     |  |  |  |
|------------------|-----------------------|----------------------|---------------------|--|--|--|
| 集群: 藤鹿塚 · P: 藤鹿塚 | ・ 开始日期: 曲 结           | 東日期:                 | a.                  |  |  |  |
| IP地址             | 网络输入(速率:MB/秒)         | 网络输出(速率:MB/秒)        | 收集时间戳               |  |  |  |
| 192.168.2.103    | ens33:0.91,ens37:0.0  | ens33:0.53,ens37:0.0 | 2020-08-13T09:02:30 |  |  |  |
| 192.168.2.104    | ens33:0.43,ens37:0.0  | ens33:0.38,ens37:0.0 | 2020-08-13T09:02:30 |  |  |  |
| 192.168.2.102    | ens33:0.67,ens37:0.0  | ens33:0.67,ens37:0.0 | 2020-08-13T09:02:30 |  |  |  |
| 192.168.2.103    | ens33:1.11,ens37:0.0  | ens33:0.72,ens37:0.0 | 2020-08-13T09:02:25 |  |  |  |
| 192.168.2.102    | ens33:0.09,ens37:0.0  | ens33:0.08,ens37:0.0 | 2020-08-13T09:02:25 |  |  |  |
| 192.168.2.104    | ens33:0.29,ens37:0.0  | ens33:0.27,ens37:0.0 | 2020-08-13T09:02:25 |  |  |  |
| 192.168.2.102    | ens33:0.21,ens37:0.0  | ens33:0.16,ens37:0.0 | 2020-08-13T09:02:20 |  |  |  |
| 192.168.2.103    | ens33:0.24,ens37:0.0  | ens33:0.31,ens37:0.0 | 2020-08-13T09:02:20 |  |  |  |
| 192.168.2.104    | ens33:0.19,ens37:0.0  | ens33:0.11,ens37:0.0 | 2020-08-13T09:02:20 |  |  |  |
| 192.168.2.103    | ens33:14.04,ens37:0.0 | ens33:0.2,ens37:0.0  | 2020-08-13T09:02:15 |  |  |  |

上一页 1 2 3 .... 13611 下一页 每页 10 🗸 条

#### 5.2.5.2 按网络包

选择操作系统选项中的资源负载下的网络资源下的网络包选项,会出现波形图、实时监控和历史列表三个功能选项,可以查看各集群的各节点各网卡网络包的发送接收速率、发送接收包总量当前和历史的使用情况。

#### 波形图

在波形图页面中,若需要查看指定节点的网络包发送、接收情况,需在上方进行选择,先选择 集群,再选择 IP 地址,后面的开始时间与结束时间可不选择,也可只选择其中一个。选择完毕 后,单击查询。然后可将鼠标移至图表上,查看某一时间点的网络包发送、接收情况,如 图5-15所示。

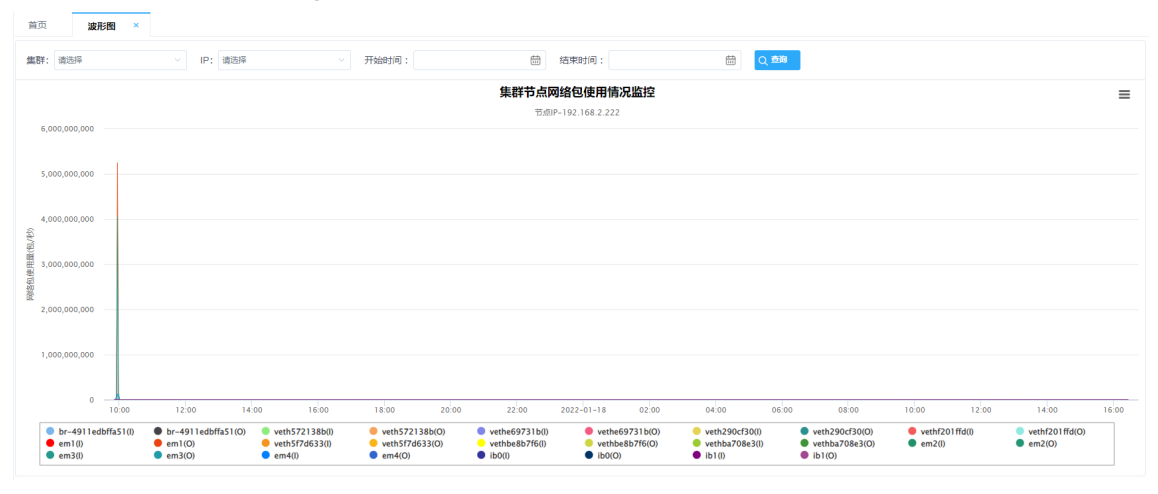

图 5-15 集群节点网络包使用情况监控

#### 实时监控

金融旅校

在实时监控页面中,可以查看各个节点最新的网络包发送、接收情况。单击左上方的手动刷新 按钮,便可更新图表。单击记录前的加号,可以查看具体的每张网卡的网络包发送、接收情况,如图5-16所示。

| 4) F2896        |        |       |                |                |  |  |
|-----------------|--------|-------|----------------|----------------|--|--|
| 网络卡             | 接收速率   | 发送速率  | 接收包总量          | 发送包总量          |  |  |
| - 192.168.2.222 | 349包秒  | 267包秒 | 278507903968包。 | 302478394962包。 |  |  |
| docker0         | 0包/秒   | 0包秒   | 0包             | 0包。            |  |  |
| br-4911edbffa51 | 18包/砂  | 18包/秒 | 121748485包。    | 121711700包。    |  |  |
| veth572138b     | 1包秒    | 1包秒   | 12024864包。     | 13324084包      |  |  |
| vethe69731b     | 1包/秒   | 2包秒   | 13535140包      | 18047494包      |  |  |
| veth290cf30     | 0包/秒   | 0包秒   | 4657575包。      | 4152877包       |  |  |
| vethf201ffd     | 0包/秒   | 0包/砂  | 2598694包。      | 2661555包       |  |  |
| em1             | 117包秒  | 69包/秒 | 154078192069包。 | 168026488857包。 |  |  |
| veth5f7d633     | 33包/砂  | 24包/砂 | 223785977包。    | 167254957包     |  |  |
| vethbe8b7f6     | 8包/秒   | 10包/秒 | 54883346包      | 73442032包      |  |  |
| vethba708e3     | 13包/砂  | 18恒/砂 | 95460199包      | 128026182包     |  |  |
| em2             | 104包秒  | 65包/秒 | 119814274066包。 | 129772123592包。 |  |  |
| em3             | 53包/ID | 60恒/砂 | 4051107400包    | 4118373728包    |  |  |
| em4             | 1包秒    | 0包秒   | 35631996包。     | 32783861包      |  |  |
| ib0             | 0包/秒   | 0包/砂  | 51包            | 0包             |  |  |
| ib1             | 0包形    | 0包秒   | 4106包          | 4043包。         |  |  |

图 5-16 集群节点网络包使用情况实时监控

#### 历史列表

在历史列表页面,可以以数据表格的形式查看各个节点的网络包发送、接收情况,若需要查看 指定节点的网络包发送、接收情况,则需要在页面左上方下拉框中选择对应的 IP 地址,开始日 期与结束日期可以选择不填,也可以只填其中一个,单击查询。单击导出 EXCEL 按钮,可将

查询出来的数据下载为 EXCEL 文件并保存到本地,如图5-17所示。

图 5-17 集群节点网络包使用情况历史列表

| 集群: 诺选择 > IP: 诺选择 | → 开始日期: 曲 结            | 来日期: 曲 Q 動 导出EXC       | E                         |
|-------------------|------------------------|------------------------|---------------------------|
| IP地址              | 接收网络包(遗率:包/秒)          | 发送网络包(速率:包/秒)          | 收集时间戳                     |
| 192.168.2.102     | ens33:1155.2,ens37:2.4 | ens33:1298.6,ens37:2.4 | 2020-08-13T09:02:55       |
| 192.168.2.104     | ens33:901.2,ens37:2.0  | ens33:507.8,ens37:1.6  | 2020-08-13T09:02:55       |
| 192.168.2.103     | ens33:2074.4,ens37:3.8 | ens33:2216.0,ens37:3.6 | 2020-08-13T09:02:55       |
| 192.168.2.103     | ens33:2505.4,ens37:1.6 | ens33:2276.6,ens37:1.6 | 2020-08-13T09:02:50       |
| 192.168.2.102     | ens33:1736.2,ens37:2.2 | ens33:2052.6,ens37:2.4 | 2020-08-13T09:02:50       |
| 192.168.2.104     | ens33:1173.8,ens37:1.8 | ens33:851.2,ens37:1.8  | 2020-08-13T09:02:50       |
| 192.168.2.103     | ens33:1216.4,ens37:1.0 | ens33:1245.6,ens37:1.0 | 2020-08-13T09:02:45       |
| 192.168.2.102     | ens33:1354.8,ens37:1.8 | ens33:1389.0,ens37:1.8 | 2020-08-13T09:02:45       |
| 192.168.2.104     | ens33:1335.8,ens37:1.6 | ens33:1236.2,ens37:1.6 | 2020-08-13T09:02:45       |
| 192.168.2.102     | ens33:645.4,ens37:0.8  | ens33:680.6,ens37:0.8  | 2020-08-13T09:02:40       |
|                   |                        |                        |                           |
|                   |                        |                        |                           |
|                   |                        |                        |                           |
|                   |                        | 上一页                    | 1 2 3 13613 下一页 每页 10 > 条 |

#### 5.2.5.3 按丢包率

选择操作系统选项中的资源负载下的网络资源下的丢包率选项,会出现波形图、实时监控和历 史列表三个功能选项,可以查看各集群的各节点各网卡的发送丢弃包率当前和历史的使用情 况。

#### 波形图

在波形图页面中,若需要查看指定节点的网络丢包情况,需在上方进行选择,先选择集群,再选择 IP 地址,后面的开始时间与结束时间可不选择,也可只选择其中一个。选择完毕后,单击 查询。然后可将鼠标移至图表上,查看某一时间点的网络丢包情况,如图5-18所示。

图 5-18 集群节点丢包率监控

| 首页  | 波形图 ×                                  |                                                                        |                                                                            |                                                                            |                                                                            |                                                                            |                                                                            |                                                                            |                                                    |                                                 |       |
|-----|----------------------------------------|------------------------------------------------------------------------|----------------------------------------------------------------------------|----------------------------------------------------------------------------|----------------------------------------------------------------------------|----------------------------------------------------------------------------|----------------------------------------------------------------------------|----------------------------------------------------------------------------|----------------------------------------------------|-------------------------------------------------|-------|
| 嘉群: | 请选择                                    | · IP: 请选择                                                              |                                                                            | 开始时间:                                                                      | 曲                                                                          | 萩时间:                                                                       | ₿ Q ¤                                                                      | 20                                                                         |                                                    |                                                 |       |
|     |                                        |                                                                        |                                                                            |                                                                            | 集群节点                                                                       | 医包率监控                                                                      |                                                                            |                                                                            |                                                    |                                                 | =     |
|     |                                        |                                                                        |                                                                            |                                                                            | 节点IP-193                                                                   | 2.168.2.222                                                                |                                                                            |                                                                            |                                                    |                                                 |       |
|     |                                        |                                                                        |                                                                            |                                                                            |                                                                            |                                                                            |                                                                            |                                                                            |                                                    |                                                 |       |
|     |                                        |                                                                        |                                                                            |                                                                            |                                                                            |                                                                            |                                                                            |                                                                            |                                                    |                                                 |       |
|     |                                        |                                                                        |                                                                            |                                                                            |                                                                            |                                                                            |                                                                            |                                                                            |                                                    |                                                 |       |
| 0   |                                        |                                                                        |                                                                            |                                                                            |                                                                            |                                                                            |                                                                            |                                                                            |                                                    |                                                 |       |
|     |                                        |                                                                        |                                                                            |                                                                            |                                                                            |                                                                            |                                                                            |                                                                            |                                                    |                                                 |       |
|     |                                        |                                                                        |                                                                            |                                                                            |                                                                            |                                                                            |                                                                            |                                                                            |                                                    |                                                 |       |
|     |                                        |                                                                        |                                                                            |                                                                            |                                                                            |                                                                            |                                                                            |                                                                            |                                                    |                                                 |       |
|     |                                        |                                                                        |                                                                            |                                                                            |                                                                            |                                                                            |                                                                            |                                                                            |                                                    |                                                 |       |
| _   | 10:00 12:00                            | 14:00                                                                  | 16:00 18:00                                                                | 20:00                                                                      | 22:00 2022-01-1                                                            | 8 02:00                                                                    | 04:00 06:00                                                                | 08:00                                                                      | 10:00 12:00                                        | 14:00                                           | 16:00 |
|     | br-4911edbffa51(l)<br>em1(l)<br>em3(l) | <ul> <li>br-4911edbffa51(O)</li> <li>em1(O)</li> <li>em3(O)</li> </ul> | <ul> <li>veth572138b(l)</li> <li>veth5f7d633(l)</li> <li>em4(l)</li> </ul> | <ul> <li>veth572138b(O)</li> <li>veth5f7d633(O)</li> <li>em4(O)</li> </ul> | <ul> <li>vethe69731b(l)</li> <li>vethbe8b7f6(l)</li> <li>ib0(l)</li> </ul> | <ul> <li>vethe69731b(O)</li> <li>vethbe8b7f6(O)</li> <li>ib0(O)</li> </ul> | <ul> <li>veth290cf30(l)</li> <li>vethba708e3(l)</li> <li>ib1(l)</li> </ul> | <ul> <li>veth290cf30(O)</li> <li>vethba708e3(O)</li> <li>ib1(O)</li> </ul> | <ul> <li>vethf201ffd(l)</li> <li>em2(l)</li> </ul> | <ul><li>vethf201ffd(O)</li><li>em2(O)</li></ul> |       |

#### 实时监控

在实时监控页面中,可以查看各个节点最新的网络丢包情况。单击左上方的手动刷新按钮,便

I.

可更新图表。单击记录前的加号,可以查看具体的每张网卡的网络丢包情况,如图5-19所示。 . 冬

| 冬 | 5-19 | 集群节点丢包率实时监控 |
|---|------|-------------|
|   |      |             |

| 目以 2017/20 · <b>买的置控 ·</b> |           |           |
|----------------------------|-----------|-----------|
| () 手动网络                    |           |           |
| 网络卡                        | 接收医弃包率(%) | 发送丢弃包率(%) |
| - 192.168.2.222            | 0%        | 0%        |
| docker0                    | 0%        | 0%        |
| br-4911edbffa51            | 0%        | 0%        |
| veth572138b                | 0%        | 0%        |
| vethe69731b                | 0%        | 0%        |
| veth290cf30                | 0%        | 0%        |
| vethf201ffd                | 0%        | 0%        |
| em1                        | 0%        | 0%        |
| veth5f7d633                | 0%        | 0%        |
| vethbe8b7f6                | 0%        | 0%        |
| vethba708e3                | 0%        | 0%        |
| em2                        | 0%        | 0%        |
| em3                        | 0%        | 0%        |
| em4                        | 0%        | 0%        |
| IDO                        | 0%        | 0%        |
| ib1                        | 0%        | 0%        |

#### 历史列表

在历史列表页面,可以以数据表格的形式查看各个节点的网络丢包情况,若需要查看指定节点 的网络丢包情况,则需要在页面左上方下拉框中选择对应的 IP 地址,开始时间与结束时间可不 填,也可以只填其中一个,单击查询。单击导出 EXCEL 按钮,可将查询出来的数据下载为 EXCEL 文件并保存到本地,如图5-20所示。

图 5-20 集群节点丢包率历史列表

| 首页 历史列表 ×         |                     |                                            |                           |
|-------------------|---------------------|--------------------------------------------|---------------------------|
| 集群: 遺造择 · IP: 遺造择 | → 开始日期: 簡 结         | 東日期: 〇 〇 〇 〇 〇 〇 〇 〇 〇 〇 〇 〇 〇 〇 〇 〇 〇 〇 〇 | a                         |
| IP地址              | 接收丢弃包率(%)           | 发送丢弃包率(%)                                  | 收集时间戳                     |
| 192.168.2.102     | ens33:0.0,ens37:0.0 | ens33:0.0,ens37:0.0                        | 2020-08-13T09:03:17       |
| 192.168.2.104     | ens33:0.0,ens37:0.0 | ens33:0.0,ens37:0.0                        | 2020-08-13T09:03:17       |
| 192.168.2.103     | ens33:0.0,ens37:0.0 | ens33:0.0,ens37:0.0                        | 2020-08-13T09:03:17       |
| 192.168.2.102     | ens33:0.0,ens37:0.0 | ens33:0.0,ens37:0.0                        | 2020-08-13T09:03:12       |
| 192.168.2.104     | ens33:0.0,ens37:0.0 | ens33:0.0,ens37:0.0                        | 2020-08-13T09:03:12       |
| 192.168.2.103     | ens33:0.0,ens37:0.0 | ens33:0.0,ens37:0.0                        | 2020-08-13T09:03:12       |
| 192.168.2.102     | ens33:0.0,ens37:0.0 | ens33:0.0,ens37:0.0                        | 2020-08-13T09:03:06       |
| 192.168.2.103     | ens33:0.0,ens37:0.0 | ens33:0.0,ens37:0.0                        | 2020-08-13T09:03:06       |
| 192.168.2.104     | ens33:0.0,ens37:0.0 | ens33:0.0,ens37:0.0                        | 2020-08-13T09:03:06       |
| 192.168.2.103     | ens33:0.0,ens37:0.0 | ens33:0.0,ens37:0.0                        | 2020-08-13T09:03:01       |
|                   |                     |                                            |                           |
|                   |                     |                                            |                           |
|                   |                     |                                            |                           |
|                   |                     |                                            |                           |
|                   |                     | 上一页                                        | 1 2 3 13615 下一页 每页 10 ~ 条 |

## 5.3 进程监控

选择操作系统选项中的进程监控选项、会出现进程管理和实时监控两个功能选项。

进程管理

进程管理页面可以对需要监控的进程进行添加、修改、删除。例如,可以添加数据同步软件的 IP 地址、进程号、SNMP 密码,添加后如果数据同步软件死亡,监控软件会即时告警,如 图5-21所示。

|                |            |   |        | <b>图 5-21</b> 进程 | 管理          |
|----------------|------------|---|--------|------------------|-------------|
| 首页             | 进程管理       | × | 实时监控 × |                  |             |
| <b>(</b> ) 手动刷 | 鏩          |   |        |                  |             |
| ⊕新増            |            |   |        |                  |             |
| ţ              | 机器IP       |   | 进程号    | 描述               | 操作          |
| 192.           | .168.2.225 |   | 10243  | 同步工具实例1          | ∠ ±         |
| 192.           | .168.2.226 |   | 15264  | 同步工具实例2          | <u>/</u> 10 |
| 192.           | .168.2.226 |   | 15264  | 同步⊥共实例2          | ∠ □         |
|                |            |   |        |                  |             |
|                |            |   |        |                  |             |

#### 实时监控

实时监控页面可以查看所有节点进程运行情况,包括运行的 PID、CPU 占用情况、内存使用情况,如图5-22所示。

| 图 5-22 | 实时监控 |
|--------|------|
|--------|------|

| 分 手动網路         単星号         进程名         CPU占用时间         内存 |           |
|-----------------------------------------------------------|-----------|
| 集群名 机器IP 进程号 进程名 CPU占用时间 内存                               |           |
|                                                           | 使用大小 进程评分 |
| test2 192.168.2.213 21985 test_systurc_20221109 30.480 50 | 7.91MB    |

## 5.4 时钟监控

选择操作系统选项中的时钟监控选项,出现图5-23所示界面。

**图 5-23** 时钟监控

| 首页 Bh/金猊 × 集計: 通流洋 v Q 第34 |               |                     |                     |       |      |  |  |  |
|----------------------------|---------------|---------------------|---------------------|-------|------|--|--|--|
| 节点号                        | PI点带          | 节点时间                | 标准时间                | 差值(秒) | 是否正常 |  |  |  |
| 1                          | 192.168.2.222 | 2022-01-18T16:52:18 | 2022-01-18T16:52:18 | 0     | 是    |  |  |  |
| 2                          | 192.168.2.223 | 2022-01-18T16:52:18 | 2022-01-18T16:52:18 | 0     | 是    |  |  |  |
| 3                          | 192.168.2.224 | 2022-01-18T16:52:18 | 2022-01-18T16:52:18 | 0     | 是    |  |  |  |
| 4                          | 192.168.2.225 | 2022-01-18T16:52:18 | 2022-01-18T16:52:18 | 0     | 是    |  |  |  |
| 5                          | 192.168.2.226 | 2022-01-18T16:52:18 | 2022-01-18T16:52:18 | 0     | 是    |  |  |  |
| 6                          | 192.168.2.227 | 2022-01-18T16:52:18 | 2022-01-18T16:52:18 | 0     | 是    |  |  |  |
|                            |               |                     |                     |       |      |  |  |  |
|                            |               |                     |                     |       |      |  |  |  |

## 5.5 系统参数

选择操作系统选项中的系统参数选项,出现图5-24所示界面。

图 5-24 系统参数

| 首页 集群配置 | 普页   集群监控项 × <b>系统参数 ×</b> 实时监控 × |                                                                 |        |         |            |                                         |  |  |  |  |
|---------|-----------------------------------|-----------------------------------------------------------------|--------|---------|------------|-----------------------------------------|--|--|--|--|
| 集群: 请选择 | ✓ Q 查询                            |                                                                 |        |         |            |                                         |  |  |  |  |
| 节点号     | 节点IP                              | 操作系统内核                                                          | SWAP大小 | 默认栈空间大小 | 系统级用户句柄最大数 | MTU大小                                   |  |  |  |  |
| 1       | 192.168.2.213                     | Linux mycluster 3.10.0-514.el7.x86_64 #1 SMP Wed Oct 19 11:24:1 | 4095MB | 0       | 0          | lo=65536, p6p1=1500, em1=1500, virbr0=1 |  |  |  |  |
| 1       | 192.168.2.218                     | Linux 218 3.10.0-514.el7.x86_64 #1 SMP Wed Oct 19 11:24:13 EDT  | 4095MB | 0       | 0          | lo=65536, p6p1=1500, em1=1500, em3=15   |  |  |  |  |
|         |                                   |                                                                 |        |         |            |                                         |  |  |  |  |
|         |                                   |                                                                 |        |         |            |                                         |  |  |  |  |
|         |                                   |                                                                 |        |         |            |                                         |  |  |  |  |

系统参数页面展示指定节点机的系统参数信息,在此之前需先在该节点机上挂载 systeminfo.sh 脚本到 SNMP 服务。由于新部署的监控软件没有配置集群,所以此页面未展示信息。当配置集 群完成后,重启监控软件可正常展示。

# **6** 数据库监控

## 6.1 概述

此模块可监控各节点库运行和使用状况,包括数据库对象、数据库负载、数据库并发、数据库 状态、SQL 统计、监控归档、集群管理。

## 6.2 数据库对象监控

#### 6.2.1 库状态

选择数据库监控选项中的数据库对象下的库状态,会出现实时监控和详情查看两个功能选项。 **实时监控** 

**图 6-1** 实时监控

| 首页 <b>实时监控 ×</b> |                      |            |                     |      |
|------------------|----------------------|------------|---------------------|------|
| <b>《</b> 》手动胡新   |                      |            |                     |      |
| 库名               | 字符集                  | 总块存储数      | 创建时间                | 会话数量 |
| SYSTEM           | UTF8.UTF8_GENERAL_CI | 75/600M    | 2022-01-10T10:02:04 | 3    |
| DB               | GBK                  | 15872/124G | 2022-01-10T10:02:22 |      |
| ALLTEST          | UTF8                 | 48/384M    | 2022-01-10T18:20:28 |      |
| TPCC             | UTF8                 | 33/264M    | 2022-01-10T18:20:28 |      |
| TPCC1            | binary               | 20312/159G | 2022-01-10T18:20:28 | 1    |
| RUN_LOG          | UTF8                 | 0/0M       | 2022-01-10T18:20:28 |      |
| RUN_LOG1         | UTF8                 | 0/0M       | 2022-01-10T18:20:28 |      |
| TRIG_LOG         | UTF8                 | 0/0M       | 2022-01-10T18:20:28 |      |

#### 详情查看

**图 6-2** 详情查看

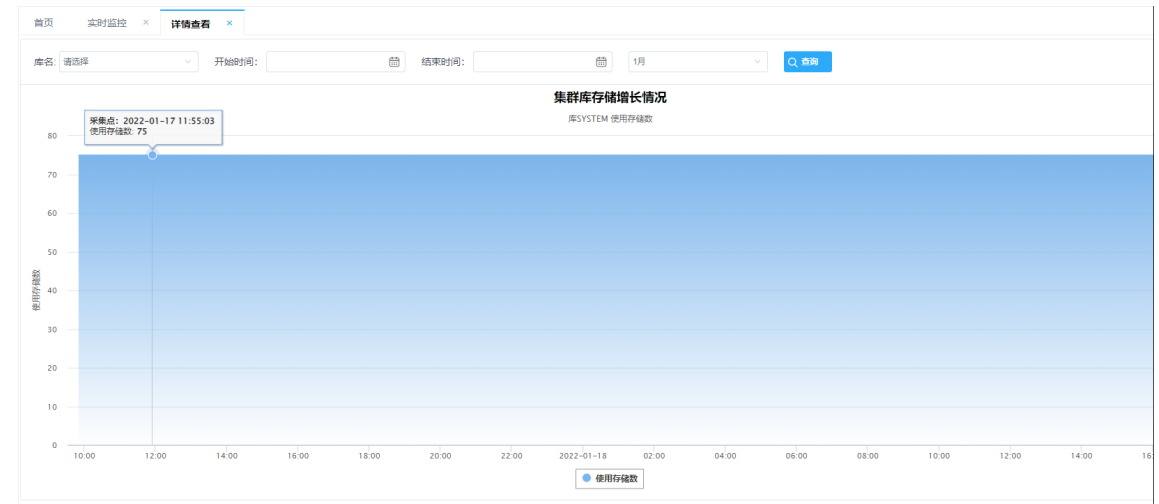

### 6.2.2 库模式状态

#### 选择数据库监控选项中的数据库对象下的库模式状态,会出现图6-3所示界面。

#### **图 6-3** 库模式状态

| 首页 <b>库模式状态 ×</b> |            |            |
|-------------------|------------|------------|
| 库: 请选择 / 横式: 请选   | 4 ( 章)     |            |
| 库名                | 模式名        | 总存储数/大小    |
| SYSTEM            | SYSDBA     | 0/0M       |
| SYSTEM            | SYSSSO     | 0/0M       |
| SYSTEM            | SYSAUDITOR | 0/0M       |
| SYSTEM            | GUEST      | 0/0M       |
| DB                | SYSDBA     | 14036/110G |
| DB                | SYSSSO     | 0/0M       |
| DB                | SYSAUDITOR | 0/0M       |
| DB                | GUEST      | 0/0M       |
| DB                | USER1      | 1836/14G   |
| ALLTEST           | SYSDBA     | 0/0M       |

## 6.2.3 用户模式状态

选择数据库监控选项中的数据库对象下的用户模式状态,会出现图6-4所示界面。 图 6-4 用户模式状态

| 首页 用户模式状态 ×  |                                           |            |            |  |
|--------------|-------------------------------------------|------------|------------|--|
| 库: 请选择 小月户名: | 请选择 · · · · · · · · · · · · · · · · · · · |            |            |  |
| 库名           | 用户名                                       | 模式名        | 总存储数/大小    |  |
| DB           | SYSDBA                                    | SYSDBA     | 14036/110G |  |
| DB           | SYSSSO                                    | SYSSSO     | 0/0M       |  |
| DB           | SYSAUDITOR                                | SYSAUDITOR | 0/0M       |  |
| DB           | GUEST                                     | GUEST      | 0/0M       |  |
| ALLTEST      | SYSDBA                                    | SYSDBA     | 0/0M       |  |
| ALLTEST      | SYSSSO                                    | SYSSSO     | 0/0M       |  |
| ALLTEST      | SYSAUDITOR                                | SYSAUDITOR | 2/16M      |  |
| ALLTEST      | GUEST                                     | GUEST      | 0/0M       |  |
| TPCC         | SYSDBA                                    | SYSDBA     | 0/0M       |  |
| TPCC         | SYSSSO                                    | SYSSSO     | 0/0M       |  |

## 6.2.4 用户信息

#### 用户有效信息

选择数据库监控选项中的数据库对象下的用户有效信息,会出现图6-5所示界面。

| 首页 <b>用户有效信</b> | 息 ×        |                         |                         |          |         |                         |                         |  |
|-----------------|------------|-------------------------|-------------------------|----------|---------|-------------------------|-------------------------|--|
| 用户库: 请选择        | ∨ 用户名      | 请法择                     | ○ 查询 分 手动刷新             | ← 用户失效信息 |         |                         |                         |  |
| 库名              | 用户名        | 生效日期                    | 截至日期                    | 是否被锁     | 是否是系统用户 | 创建日期                    | 上次一修改日期                 |  |
| SYSTEM          | SYSDBA     | 2022-01-10 10:02:04.667 | 2032-01-08 10:02:04.667 | 否        | 否       | 2022-01-10 10:02:04.667 | 2022-01-10 10:02:04.667 |  |
| SYSTEM          | SYSSSO     | 2022-01-10 10:02:04.672 | 2032-01-08 10:02:04.672 | 否        | 否       | 2022-01-10 10:02:04.672 | 2022-01-10 10:02:04.672 |  |
| SYSTEM          | SYSAUDITOR | 2022-01-10 10:02:04.677 | 2032-01-08 10:02:04.677 | 否        | 否       | 2022-01-10 10:02:04.677 | 2022-01-10 10:02:04.677 |  |
| SYSTEM          | GUEST      | 2022-01-10 10:02:04.682 | 2032-01-08 10:02:04.682 | 否        | 否       | 2022-01-10 10:02:04.682 | 2022-01-10 10:02:04.682 |  |
| DB              | SYSDBA     | 2022-01-10 10:02:22.306 | 2032-01-08 10:02:22.306 | 否        | 否       | 2022-01-10 10:02:22.306 | 2022-01-10 10:02:22.306 |  |
| DB              | SYSSSO     | 2022-01-10 10:02:22.316 | 2032-01-08 10:02:22.316 | 否        | 否       | 2022-01-10 10:02:22.316 | 2022-01-10 10:02:22.316 |  |
| DB              | SYSAUDITOR | 2022-01-10 10:02:22.321 | 2032-01-08 10:02:22.321 | 否        | 否       | 2022-01-10 10:02:22.321 | 2022-01-10 10:02:22.321 |  |
| DB              | GUEST      | 2022-01-10 10:02:22.326 | 2032-01-08 10:02:22.326 | 否        | 否       | 2022-01-10 10:02:22.326 | 2022-01-10 10:02:22.326 |  |
| DB              | USER1      | 2022-01-13 08:50:52.331 | 2032-01-11 08:50:52.331 | 否        | 否       | 2022-01-13 08:50:52.331 | 2022-01-13 08:50:52.331 |  |
| DB              | USER2      | 2022-01-13 09:13:06.692 | 2032-01-11 09:13:06.692 | 否        | 否       | 2022-01-13 09:13:06.692 | 2022-01-13 09:13:06.692 |  |

#### 图 6-5 用户有效信息

#### 用户失效信息

单击页面上方的用户失效信息按钮,将展示用户失效信息,如图6-6所示。

| 首页 <b>用户有效</b> | 息 ×        |          |        |         |               |        |      |       |                 |
|----------------|------------|----------|--------|---------|---------------|--------|------|-------|-----------------|
| 用户库: 请选择       |            | 用户名: 请选择 |        | Q 查询 49 | 手动刷新 🚺 用户失效信息 |        |      |       |                 |
| 库名             | 11 用户失效次数( | iù       |        |         |               |        |      | ×     | 一修改日期           |
| SYSTEM         | 49 FARM    |          |        |         |               |        |      |       | 10 10:02:04.667 |
| SYSTEM         | 节点ID       | IP       | 当前失败次数 | 最大失败次数  | 当前使用时间        | 上次登录时间 | 蔡用时间 | 是否被禁用 | 10 10:02:04.672 |
| SYSTEM         |            |          |        |         |               |        |      |       | 10 10:02:04.677 |
| SYSTEM         |            |          |        |         |               |        |      |       | 10 10:02:04.682 |
| DB             |            |          |        |         |               |        |      |       | 0 10:02:22.305  |
| DB             |            |          |        |         |               |        |      |       | 10 10:02:22.316 |
| DB             |            |          |        |         |               |        |      |       | 0 10:02:22.321  |
| DB             |            |          |        |         |               |        |      |       | 0 10:02:22.326  |
| DB             |            |          |        |         |               |        |      |       | 13 08:50:52.331 |
| DB             |            |          |        |         |               |        |      |       | 13 09:13:06.692 |
|                |            |          |        |         |               |        |      |       |                 |
|                |            |          |        |         |               |        |      |       |                 |
|                |            |          |        |         |               |        |      |       |                 |
|                |            |          |        |         |               |        |      |       |                 |

#### 图 6-6 用户失效信息

### 6.2.5 表状态

选择数据库监控选项中的数据库对象下的表状态,会出现图6-7所示界面。

图 6-7 表状态

| k: MARMARMARMARMARMARMARMARMARPARMARSMARMARMARMARMARMARMARMAROBMSYBAMRE/LAL/MU,MU,MUMARMARMARMARMARMARMAROBMSYBAAMARLEIMARMARMARMARMARMARMARMAROBMSYBAAMRE/LAL/MU,MU,MUMARMAR                                                                                                    | 首页 表状态 × |            |                      |      |               |       |       |        |      |     |
|----------------------------------------------------------------------------------------------------|----------|------------|----------------------|------|---------------|-------|-------|--------|------|-----|
| #EGNUCENUCENU                                                                                                    | 库: 请选择   | ✓ 模式: 请选择  | ∨ 表名:                | Q 查询 |               |       |       |        |      |     |
| DB         SYSDBA         SURF_WEA_CHM_MUL_MIN_         G3         12721101768M         11856         165         0.0         0.00           DB         SYSDBA         TABLE1         G3         492139368M         4921         0.0         0.00         0.00           DB         SYSDBA         URF_WEA_CHM_MUL_MIN_         G3         265621248M         1958         1080         0.0         0.0           DB         SYSDBA         TABLE2         G3         11860         1.0         0.0         0.0         0.0           DB         JUSER1         TB         G3         11860         0.0         0.0         0.0         0.0           DB         JUSER1         TB         G3         11860M         10.0         0.0         0.0         0.0           DB         JUSER1         TABLE1         G3         188414672M         1834         0.0         0.0         0.0           DB         JUSER1         TTT         G3         864M         8.0         0.0         0.0           ALITEST         SYSAUDITRE JUTT         G3         A164M         8.0         0.0         0.0           ALITEST         OVUSER         T1         G3         2149712M </td <td>库名</td> <td>模式名</td> <td>表名</td> <td>存储版本</td> <td>总存储数</td> <td>表存储数</td> <td>索引存储数</td> <td>大对象存储数</td> <td>碎片率</td> <td></td> | 库名       | 模式名        | 表名                   | 存储版本 | 总存储数          | 表存储数  | 索引存储数 | 大对象存储数 | 碎片率  |     |
| DB         SYSDBA         TABLE1         A3         A4213986M         4921         4921         0.0         0.0           DB         SYSDBA         SUF_WEA_CHM_MUL_MM_         A3         26552124M         108         0.00         0.0           DB         SYSDBA         TABLE2         A3         1080         1         0.0         0.0           DB         SYSDBA         TABLE2         A3         1080         1.0         0.0         0.0           DB         JUSER1         TB         A3         1080M         10         0.0         0.0         0.0           DB         JUSER1         TABLE1         A3         1080M         1.8         0.0         0.0         0.0           DB         JUSER1         TABLE1         A3         A84447         0.0         0.0         0.0           DB         JUSER1         TABLE1         A3         A844M         0.0         0.0         0.0           ALTEST         SYSAUTOR         TT         A3         A84M         8.0         0.0         0.0           ALTEST         SYSAUTOR         T1         A3         A141172M         2.0         4.0         0.0           ALLTEST<                                                                                                    | DB       | SYSDBA     | SURF_WEA_CHN_MUL_MIN | 3    | 12721/101768M | 11556 | 1165  | 0      | 0.00 |     |
| DB         SYSDBA         SURF_WEA_CHN_MUL_MN         A 3         265621248M         1588         1080         0.0         0.0           DB         SYSDBA         TABLE2         3.0         1.00M         1         0.0         0.0         0.0           DB         USER1         TB         A.3         1.00M         1.0         0.0         0.0         0.0           DB         USER1         TB         A.3         1.00M         1.0         0.0         0.0         0.0           DB         USER1         TABLE1         A.3         1.084M         1.0         0.0         0.0         0.0           DB         USER1         TABLE1         A.3         0.64M         0.0         0.0         0.0         0.0           DB         USER1         SYAUDTAR         TABLE1         A.3         0.64M         0.0         0.0         0.0           ALTEST         SYAUDTAR         SYAUDTAR         SYAUDTAR         A.3         0.64M         0.0         0.0         0.0           ALTEST         OVUSER         T1         A.3         0.14172M         1210         4.0         0.0         0.0                                                                                                    | DB       | SYSDBA     | TABLE1               | 3    | 4921/39368M   | 4921  | 0     | 0      | 0.00 |     |
| DB         SYSDBA         TABLE2         3         16M         1         0         0         0           DB         USER1         TB         3         1000M         10         0         0         0           DB         USER1         TABLE1         3         183414572M         1834         0         0         0           DB         USER1         TT         3         864M         8         0         0         0           ALITEST         SYSAUDTOR         SYSAUDTOR         T1         3         2141712M         210         4         0         0           ALITEST         OVUSER         TEST_M_TAB         3         12149712M         1210         4         0         0                                                                                                    | DB       | SYSDBA     | SURF_WEA_CHN_MUL_MIN | 3    | 2656/21248M   | 1558  | 1098  | 0      | 0    |     |
| DB         USER1         TB         3         1000M         10         0         0         0           DB         USER1         TABLE1         3         1834/1672M         1834         0         0         0         0           DB         USER1         TT         3         864M         8         0         0         0           ALITEST         SYSAUDTOR         SYSAUDT REST_JT_AB         3         2141712M         210         4         0         0           ALITEST         OVUSER         TEST_JT_AB         3         12149712M         1210         4         0         0                                                                                                    | DB       | SYSDBA     | TABLE2               | 3    | 1/8M          | 1     | 0     | 0      | 0    |     |
| DB         USER1         TABLE1         183/14672M         183/1         0.0         0.0           DB         USER1         TT         3.0         8.64M         8.0         0.0         0.0           ALTEST         SYSAUDTOR         SYSAUDT_RESULTS         3.0         0.0         0.0         0.0           ALTEST         OVUSER         T1         3.0         2.141712M         2.10         4.0         0.0         0.0           ALLTEST         OVUSER         TEST_JN_TAB         3.0         1.2149712M         1.210         4.0         0.0         0.0                                                                                                    | DB       | USER1      | ТВ                   | 3    | 10/80M        | 10    | 0     | 0      | 0    |     |
| DB         USER1         TT         3         864M         8         0         0         0           ALITEST         SYSAUDTOR         SYS_AUDT_RESULTS         3         864M         8         0         0         0           ALITEST         OVUSER         T1         3         2141712M         210         4         0         0           ALITEST         OVUSER         TEST_JN_TAB         3         12149712M         1210         4         0         0                                                                                                    | DB       | USER1      | TABLE1               | 3    | 1834/14672M   | 1834  | 0     | 0      | 0    |     |
| ALITEST         SYSAUDITOR         SYSAUDIT_RESULTS         3         866M         8         0         0         0           ALITEST         OVUSER         T1         3         214/1712M         210         4         0         0           ALITEST         OVUSER         TEST_JN_TAB         3         12149712M         1210         4         0         0                                                                                                    | DB       | USER1      | π                    | 3    | 8/64M         | 8     | 0     | 0      | 0    |     |
| ALITEST         OVUSER         T1         3         214/17/12M         210         4         0         0           ALITEST         OVUSER         TEST_JY_TAB         3         12149712M         1210         4         0         0                                                                                                    | ALLTEST  | SYSAUDITOR | SYS_AUDIT_RESULTS    | 3    | 8/64M         | 8     | 0     | 0      | 0    |     |
| ALITEST OVUSER TEST_IN_TAB 3 12149712M 1210 4 0 0                                                                                                    | ALLTEST  | OVUSER     | T1                   | 3    | 214/1712M     | 210   | 4     | 0      | 0    |     |
|                                                                                                    | ALLTEST  | OVUSER     | TEST_JY_TAB          | 3    | 1214/9712M    | 1210  | 4     | 0      | 0    |     |
|                                                                                                    |          |            |                      |      |               |       | 上一页   | 1 2    | 3 5  | 下一页 |

单击页面中的任意一行,将弹出选中表的表存储数、索引存储数、大对象存储数最近3天和最近7天的变化情况,如图6-8所示。

| 图 6-8 | 表状态 | 存储 |
|-------|-----|----|
|-------|-----|----|

| 前页 表状态 × |            |                      |      |               |       |       |        |      |
|----------|------------|----------------------|------|---------------|-------|-------|--------|------|
| #: 请选择   | > 模式: 读选择  | ∨ 表名:                | Q 重制 |               |       |       |        |      |
| 库名       | 模式名        | 表名                   | 存储版本 | 总存储数          | 表存储数  | 索引存储数 | 大对象存储数 | 碎片率  |
| DB       | SYSDBA     | SURF_WEA_CHN_MUL_MIN | 3    | 12721/101768M | 11556 | 1165  | 0      | 0.00 |
| DB       | SYSDBA     | TABLE1               | 3    | 4921/39368M   | 4921  | 0     | 0      | 0.00 |
| DB       | SYSDBA     | SURF_WEA_CHN_MUL_MIN | 3    | 2656/21248M   | 1558  | 1098  | 0      | 0    |
| DB       | SYSDBA     | TABLE2               | 3    | 1/8M          | 1     | 0     | 0      | 0    |
| DB       | USER1      | ТВ                   | 3    | 10/80M        | 10    | 0     | 0      | 0    |
| DB       | USER1      | TABLE1               | 3    | 1834/14672M   | 1834  | 0     | 0      | 0    |
| DB       | USER1      | TT                   | 3    | 8/64M         | 8     | 0     | 0      | 0    |
| ALLTEST  | SYSAUDITOR | SYS_AUDIT_RESULTS    | 3    | 8/64M         | 8     | 0     | 0      | 0    |
| ALLTEST  | OVUSER     | T1                   | 3    | 214/1712M     | 210   | 4     | 0      | 0    |
| ALLTEST  | OVUSER     | TEST_JY_TAB          | 3    | 1214/9712M    | 1210  | 4     | 0      | 0    |
|          |            |                      |      |               |       |       |        |      |

## 6.2.6 对象分类统计

选择数据库监控选项中的数据库对象下的对象分类统计,会出现图6-9所示界面。

|                 |        |    | 图 6-9 | 对象分类 | 统计   |      |
|-----------------|--------|----|-------|------|------|------|
| 首页 表状态 ×        | 对象分类统计 | ×  |       |      |      |      |
| <b>(</b> ) 手动刷新 |        |    |       |      |      |      |
| 对象名             | ,      | 个数 | 有效个数  | 失效个数 | 在线个数 | 离线个数 |
| 表               |        | 43 | 43    | 0    | 43   | 0    |
| 视图              |        | 1  | 1     | 0    |      |      |
| 唐朝              |        | 60 | 60    | 0    |      |      |
| 存储过程            |        | 1  | 1     | 0    |      |      |
|                 |        |    |       |      |      |      |

单击任一对象,弹出该对象对应的失效信息窗口。如单击表,会弹出展示所有失效的表信息的 窗口。

## 6.3 数据库负载监控

## 6.3.1 QPS 指标

选择数据库监控选项中的数据库负载下的 QPS 指标, 会出现图6-10所示界面。

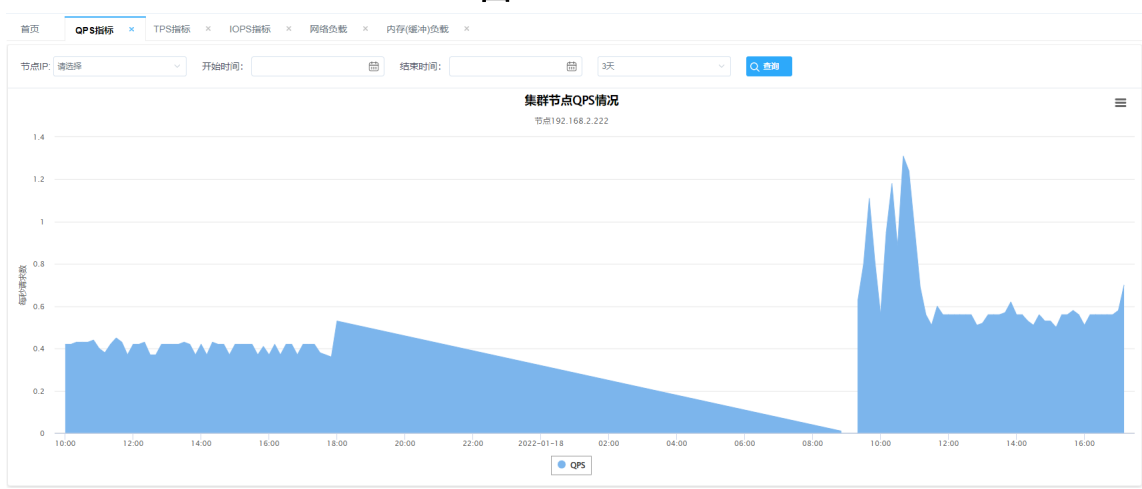

**图 6-10** QPS

### 6.3.2 TPS 指标

选择数据库监控选项中的数据库负载下的 TPS 指标,会出现图6-11所示界面。

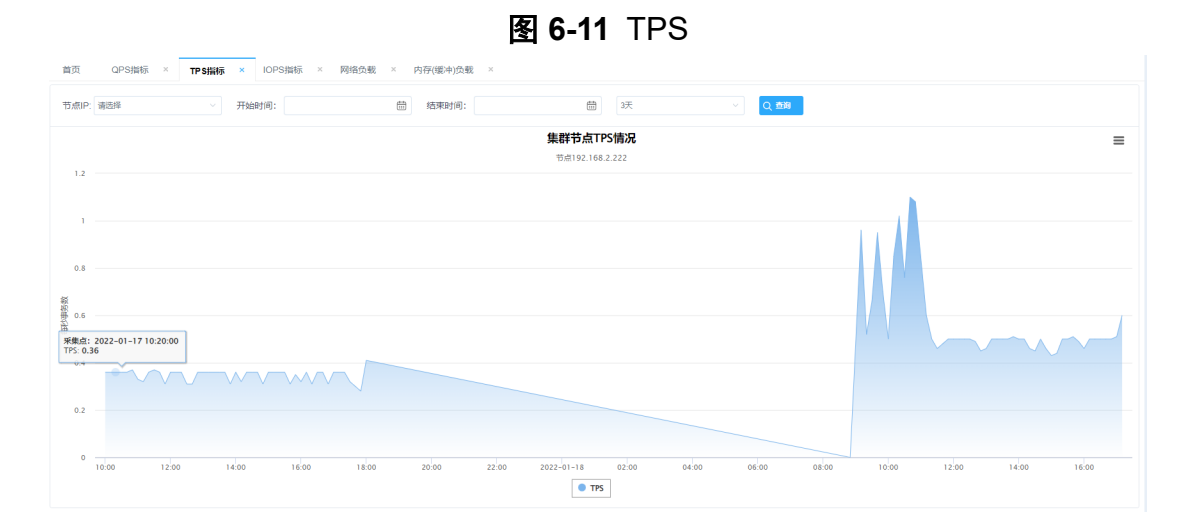

### 6.3.3 IOPS 指标

选择数据库监控选项中的数据库负载下的 IOPS 指标,会出现图6-12所示界面。

 IN
 0P3HHE ×
 TP3HHE ×
 IP3HHE ×
 IP3HHE ×
 IP3HHE ×
 IP3HHE ×
 IP3HHE ×
 IP3HHE ×
 IP3HHE ×
 IP3HHE ×
 IP3HHE ×
 IP3HHE ×
 IP3HHE ×
 IP3HHE ×
 IP3HHE ×
 IP3HHE ×
 IP3HHE ×
 IP3HHE ×
 IP3HHE ×
 IP3HHE ×
 IP3HHE ×
 IP3HHE ×
 IP3HHE ×
 IP3HHE ×
 IP3HHE ×
 IP3HHE ×
 IP3HHE ×
 IP3HHE ×
 IP3HHE ×
 IP3HHE ×
 IP3HHE ×
 IP3HHE ×
 IP3HHE ×
 IP3HHE ×
 IP3HHE ×
 IP3HHE ×
 IP3HHE ×
 IP3HHE ×
 IP3HHE ×
 IP3HHE ×
 IP3HHE ×
 IP3HHE ×
 IP3HHE ×
 IP3HHE ×
 IP3HHE ×
 IP3HHE ×
 IP3HHE ×
 IP3HHE ×
 IP3HHE ×
 IP3HHE ×
 IP3HHE ×
 IP3HHE ×
 IP3HHE ×
 IP3HHE ×
 IP3HHE ×
 IP3HHE ×
 IP3HHE ×
 IP3HHE ×
 IP3HHE ×
 IP3HHE ×
 IP3HHE ×
 IP3HHE ×
 IP3HHE ×
 IP3HHE ×
 IP3HE ×
 IP3HE ×
 IP3HE ×
 IP3HE ×
 IP3HE ×
 IP3HE ×
 IP3HE ×
 IP3HE ×
 IP3HE ×
 IP3HE ×
 IP3HE ×
 IP3HE ×
 IP3HE ×
 IP3HE ×
 IP3HE ×
 IP3HE ×
 IP3HE ×
 IP3HE ×
 IP3HE ×
 IP3HE ×
 I

#### 图 6-12 IOPS

## 6.3.4 网络负载

选择数据库监控选项中的数据库负载下的网络负载,会出现图6-13所示界面。

#### 图 6-13 网络负载

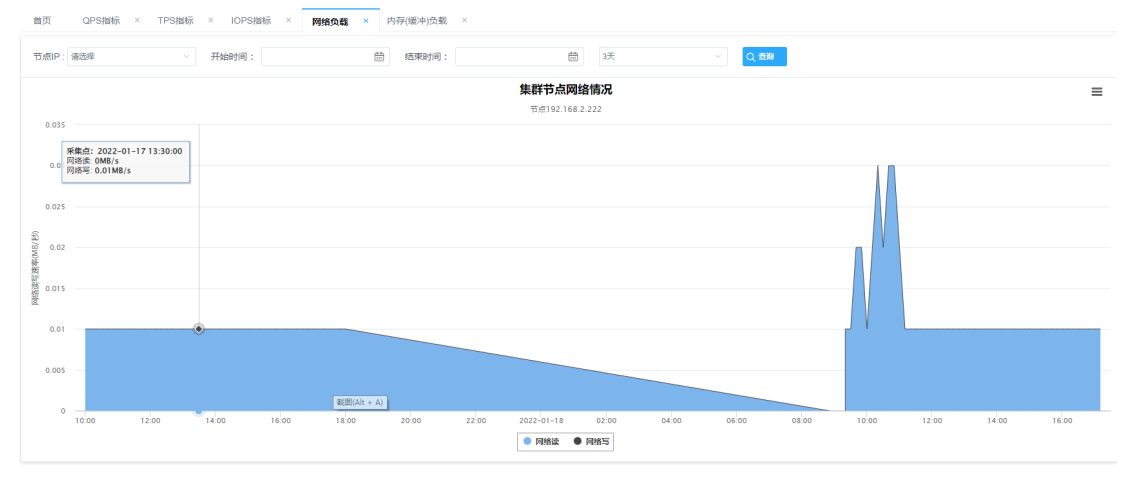

网络负载页面可查看集群内实时的每秒网络读和网络写次数。若需查看指定节点和某个时间段 范围的信息,则需在上方输入框中输入节点 IP 和起止时间,并单击查询。

#### 6.3.5 内存 (缓冲) 负载

选择数据库监控选项中的数据库负载下的内存(缓冲)负载,会出现图6-14所示界面。

| 图 6-1 | <b>4</b> 内存 | (缓冲) | 负载 |
|-------|-------------|------|----|
|       |             |      |    |

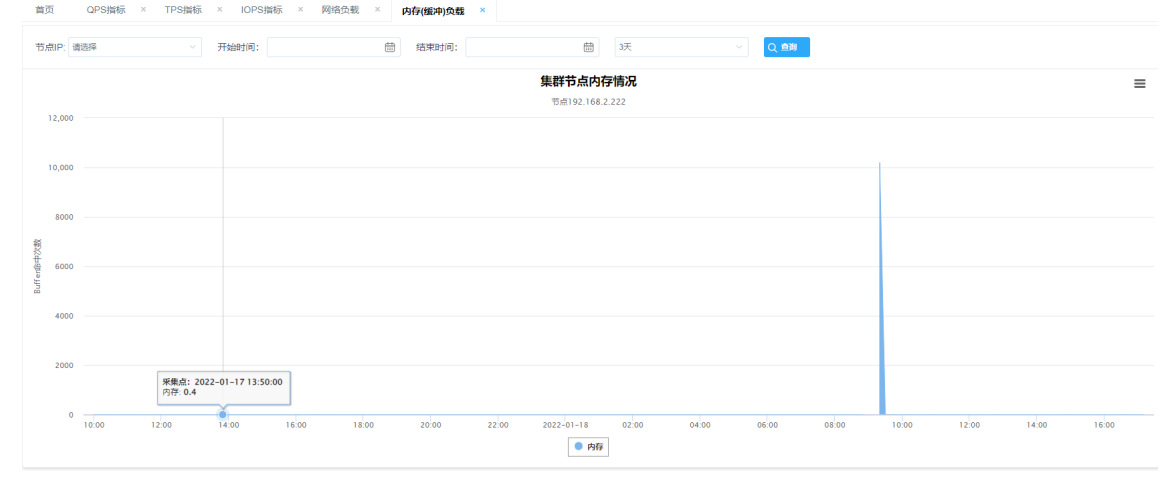

内存 (缓冲) 负载页面可查看集群内实时的每秒 Buffer 命中次数。若需查看指定节点和某个时间 段范围的信息,则需在上方输入框中输入节点 IP 和起止时间,并单击查询。

## 6.3.6 文件负载

选择数据库监控选项中的数据库负载下的文件负载的同步位置,会出现图6-15所示界面。

**图 6-15** 同步位置

| 库名     | 订阅号     | 分区号 | 流服务起始点对应文件序号 | 流服务起始点对应分段内偏移量 | 最小文件号 | 最大文件号 |
|--------|---------|-----|--------------|----------------|-------|-------|
| SYSTEM | 1048583 | 0   | 0            | 2707           | 0     | 0     |
| SYSTEM | 1048583 | 1   | 0            | 2809           | 0     | 0     |
| SYSTEM | 1048583 | 2   | 0            | 2707           | 0     | 0     |
| SYSTEM | 1048583 | 3   | 0            | 2707           | 0     | 0     |
| SYSTEM | 1048583 | 4   | 0            | 2707           | 0     | 0     |
| SYSTEM | 1048583 | 5   | 0            | 2809           | 0     | 0     |
| SYSTEM | 1048583 | 6   | 0            | 2809           | 0     | 0     |
| SYSTEM | 1048583 | 7   | 0            | 2707           | 0     | 0     |

## 6.4 数据库并发监控

#### 6.4.1 连接信息

选择数据库并发下的连接信息,会出现图6-16所示界面。

| 首页 连接信息       | ×      |           |        |         |          |            |     |                     |      |             |      |    |
|---------------|--------|-----------|--------|---------|----------|------------|-----|---------------------|------|-------------|------|----|
| 登录IP: 登录IP    |        | 节点IP: 電选择 |        | 状态: 词选择 | <u>چ</u> | 导执行时间(分)≥: |     | Q                   | E10  |             |      |    |
| 登录IP          | 登录用户   | 登录库       | 当前事务ID | 自动提交    | 事务执行开始时间 | 执行时间(分)    | 状态  | 连接建立时间              | 内存消耗 | 运行会话最长时间(分) | SQL  | 操作 |
| 192.168.2.105 | SYSDBA | SYSTEM    |        | 是       |          | 0          | 112 | 2020-09-22T16:49:16 |      |             | 无SQL |    |
| 192.168.2.105 | SYSDBA | SYSTEM    |        | 是       |          | 0          | 112 | 2020-09-22T16:49:15 | -    |             | 无SQL |    |
| 192.168.2.105 | SYSDBA | SYSTEM    | -      | 是       | -        | 0          | 112 | 2020-09-22T16:49:16 | -    |             | 无SQL |    |
|               |        |           |        |         |          |            |     |                     |      |             |      |    |
|               |        |           |        |         |          |            |     |                     |      |             |      |    |

图 6-16 连接信息

连接信息页面可以查看当前数据库的连接信息和正在执行的 SQL。

若需要查看某一个节点、某一个登录 IP、处于某一个状态或连接时间大于多少分钟的连接,则 需要在上方的输入框或下拉框中进行填写或选择。

若指定连接有正在执行的 SQL 语句,则最后单元格的按钮会显示蓝色,单击即可查看执行的 SQL 语句。否则显示灰色,并且不可单击。

若指定连接上有事务正在执行,用户可以通过单击操作栏中的"终止事务"按钮,终止该事务。当事务执行时间过长时,用户可以双击该记录,查看该事务的任务线程的运行状态。

#### 6.4.2 连接状态

选择数据库并发下的连接状态,会出现实时监控和详情查看两个功能选项。

#### 实时监控

实时监控细分为按节点、按库、按用户三个功能选项。

● 按节点

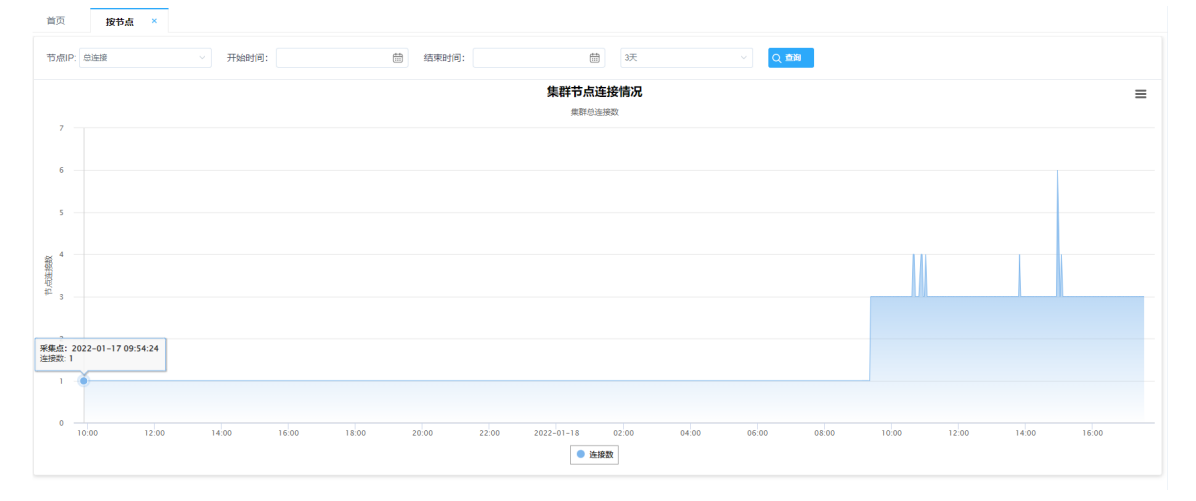

图 6-17 按节点

● 按库

图 6-18 按库

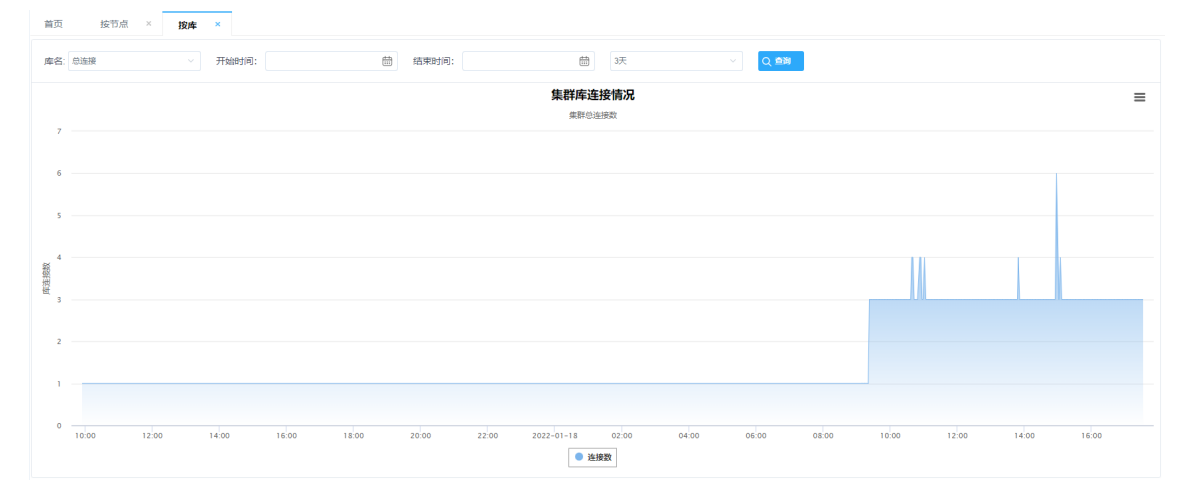

#### ● 按用户

#### 详情查看

实时监控中的按节点、按库、按用户页面可以查看该集群不同节点、不同库、不同用户某段时 间内的所有连接数。可在页面左上方的下拉框中选择 IP 地址、库名或用户名,开始时间与结束 时间可不选择,也可只选择其中一个。选择完毕后,单击查询。然后可将鼠标移至图表上,查 看某个时间点的连接总数,如图6-20所示。 首页

**图 6-20** 连接详情查看

| 首页 详情查看        | × 连接信息 ×    |        |                |     |                          |
|----------------|-------------|--------|----------------|-----|--------------------------|
| 库: 清选择         | ∨ 用户: 读违际 ∨ | 开始时间   | 时间: 🗍 🗍 🗘 🎰    |     |                          |
| IP地址           | 登录库         | 登录用户   | 의뮻문            | 连接数 | 收编时间戳                    |
| 192.168.30.222 | SYSTEM      | SYSDBA | 192.168.2.126  | 2   | 2022-01-18 17:34:18.0 AD |
| 192.168.30.222 | TPCC1       | SYSDBA | 192.168.30.222 | 1   | 2022-01-18 17:34:18.0 AD |
| 192.168.30.222 | SYSTEM      | SYSDBA | 192.168.2.126  | 2   | 2022-01-18 17:32:17.0 AD |
| 192.168.30.222 | TPCC1       | SYSDBA | 192.168.30.222 | 1   | 2022-01-18 17:32:17.0 AD |
| 192.168.30.222 | SYSTEM      | SYSDBA | 192.168.2.126  | 2   | 2022-01-18 17:30:17.0 AD |
| 192.168.30.222 | TPCC1       | SYSDBA | 192.168.30.222 | 1   | 2022-01-18 17:30:17.0 AD |
| 192.168.30.222 | SYSTEM      | SYSDBA | 192.168.2.126  | 2   | 2022-01-18 17:28:01.0 AD |
| 192.168.30.222 | TPCC1       | SYSDBA | 192.168.30.222 | 1   | 2022-01-18 17:28:01.0 AD |
| 192.168.30.222 | SYSTEM      | SYSDBA | 192.168.2.126  | 2   | 2022-01-18 17:26:01.0 AD |
| 192.168.30.222 | TPCC1       | SYSDBA | 192.168.30.222 | 1   | 2022-01-18 17:26:01:0 AD |
|                |             |        |                |     |                          |
|                |             |        |                |     |                          |

[上─页] **1** 2 3 … 48 下─页 每页 10 ~ 条

#### 预处理资源 6.4.3

选择数据库并发下的预处理资源,会出现实时预处理资源和历史查看两个功能选项。

#### 实时预处理资源

实时预处理页面可查看集群内实时的 prepare 资源的详细情况。若需查看指定资源记录,则在 上方输入框中输入资源名称,并单击查询,如图 6-21所示。

图 6-21 实时预处理资源

| ~ ***** |     | WALKER " |          |     |     |    |    |            |      |        |      |             |     |
|---------|-----|----------|----------|-----|-----|----|----|------------|------|--------|------|-------------|-----|
| 聚名称:    |     | Q 查询     |          |     |     |    |    |            |      |        |      |             |     |
| IP地址    | 节点号 | 登录IP     | session号 | 事务号 | cid | 库名 | 状态 | cursor_num | 自动提交 | 连接开始时间 | 访问时间 | 事务开始时间      |     |
|         |     |          |          |     |     |    |    |            |      |        |      |             |     |
|         |     |          |          |     |     |    |    |            |      |        |      |             |     |
|         |     |          |          |     |     |    |    |            |      |        |      |             |     |
|         |     |          |          |     |     |    |    |            |      |        |      |             |     |
|         |     |          |          |     |     |    |    |            |      |        |      |             |     |
|         |     |          |          |     |     |    |    |            |      |        |      |             |     |
|         |     |          |          |     |     |    |    |            |      |        |      |             |     |
|         |     |          |          |     |     |    |    |            |      |        |      |             |     |
|         |     |          |          |     |     |    |    |            |      |        |      |             |     |
|         |     |          |          |     |     |    |    |            |      |        |      |             |     |
|         |     |          |          |     |     |    |    |            |      |        |      |             |     |
|         |     |          |          |     |     |    |    |            |      |        |      |             |     |
|         |     |          |          |     |     |    |    |            |      |        |      |             |     |
|         |     |          |          |     |     |    |    |            |      |        |      |             |     |
|         |     |          |          |     |     |    |    |            |      |        |      |             |     |
|         |     |          |          |     |     |    |    |            |      |        |      |             |     |
|         |     |          |          |     |     |    |    |            |      |        |      |             |     |
|         |     |          |          |     |     |    |    |            |      |        | 上一页  | 1 下一页 每页 10 | ) ~ |

#### 历史查看

历史查看页面可查看所有的 prepare 资源记录。若需查看指定资源记录,则在上方输入框中输 入资源名称与时间段,并单击查询,如图6-22所示。

图 6-22 预处理资源历史查看

| 首页 实时         | 打预处理资源 | 《 × 历史查看      | ×        |        |     |        |     |            |      |                     |                     |                     |                     |   |
|---------------|--------|---------------|----------|--------|-----|--------|-----|------------|------|---------------------|---------------------|---------------------|---------------------|---|
| 资源名称:         |        | 7             | 开始时间:    |        |     | 结束时间:  |     |            | Q 查询 |                     |                     |                     |                     |   |
| IP地址          | 节点号    | 登录IP          | session号 | 事务号    | cid | 库名     | 状态  | cursor_num | 自动提交 | 连接开始时间              | 访问时间                | 事务开始时间              | 最后收集时间              |   |
| 192.168.2.219 | 1      | 192.168.2.219 | 969      | 736534 | 1   | SYSTEM | 114 | 0          | 是    | 2022-01-17T12:48:21 | 2022-01-17T12:48:21 | 2022-01-17T12:48:21 | 2022-01-17T12:48:21 |   |
| 192.168.2.219 | 1      | 192.168.2.219 | 875      | 737856 | 1   | SYSTEM | 114 | 0          | 是    | 2022-01-17T13:51:41 | 2022-01-17T13:51:41 | 2022-01-17T13:51:41 | 2022-01-17T13:51:41 |   |
| 192.168.2.219 | 1      | 192.168.2.219 | 999      | 745549 | 1   | SYSTEM | 114 | 0          | 是    | 2022-01-18T09:39:01 | 2022-01-18T09:39:01 | 2022-01-18T09:39:01 | 2022-01-18T09:39:00 |   |
| 192.168.2.219 | 1      | 192.168.2.219 | 240      | 750111 | 1   | SYSTEM | 114 | 0          | 是    | 2022-01-18T11:15:54 | 2022-01-18T11:15:54 | 2022-01-18T11:15:54 | 2022-01-18T11:15:54 |   |
| 192.168.2.219 | 1      | 192.168.2.219 | 446      | 754252 | 1   | SYSTEM | 114 | 0          | 是    | 2022-01-18T13:37:14 | 2022-01-18T13:37:14 | 2022-01-18T13:37:14 | 2022-01-18T13:37:14 |   |
| 192.168.2.219 | 1      | 192.168.2.219 | 491      | 754304 | 1   | SYSTEM | 114 | 0          | 是    | 2022-01-18T13:39:14 | 2022-01-18T13:39:14 | 2022-01-18T13:39:14 | 2022-01-18T13:39:14 |   |
| 192.168.2.219 | 1      | 192.168.2.219 | 851      | 757332 | 1   | SYSTEM | 114 | 0          | 是    | 2022-01-18T15:25:02 | 2022-01-18T15:25:02 | 2022-01-18T15:25:02 | 2022-01-18T15:25:02 |   |
|               |        |               |          |        |     |        |     |            |      |                     |                     |                     |                     |   |
|               |        |               |          |        |     |        |     |            |      |                     |                     | 上—页 1               | 下一页 每页 10 🗸         | 욼 |

## 6.5 数据库状态监控

#### 6.5.1 集群状态

首页 节点状态监控 ×

选择数据库状态下的集群状态,会出现节点状态监控、数据库配置参数和节点存储增量 Top5 三个功能选项。

#### 节点状态

节点状态监控页面可以查看所有节点的节点号、通信端口、运行状态、工作角色、存储权重、 处理权重、已用存储数,以及主版本存储数。单击左上方的手动刷新,更新表格信息。若有节 点失效,监控软件会将节点所在的一行进行标红,并记录节点失效时间,如图6-23所示。

**图 6-23** 节点状态

| <b>6)</b> Fid | 1919)i                                   |      |               |      |      |       |      |      |  |
|---------------|------------------------------------------|------|---------------|------|------|-------|------|------|--|
| 节点号           | 通信端口                                     | 运行状态 | 角色            | 存储权重 | 处理权重 | 当前存储数 | 主存儲数 | 失效时间 |  |
| 5             | 192.168.30.226:1800,192.168.31.226:2000, | 正常运行 | 工作,存储,变更收集    | 3    | 10   | 18278 | 6090 |      |  |
| 6             | 192.168.30.227:1800,192.168.31.227:2000, | 正常运行 | 工作,存储,变更收集    | 3    | 10   | 18256 | 6064 |      |  |
| 4             | 192.168.30.225:1800,192.168.31.225:2000, | 正常运行 | 工作,存储         | 3    | 10   | 18211 | 6116 |      |  |
| 1             | 192.168.30.222:1800,192.168.31.222:2000, | 正常运行 | MASTER,工作,存储  | 3    | 10   | 18178 | 6058 |      |  |
| 2             | 192.168.30.223:1800,192.168.31.223:2000, | 正常运行 | 备master,工作,存储 | 3    | 10   | 18130 | 5969 |      |  |
| 3             | 192.168.30.224:1800,192.168.31.224:2000, | 正常运行 | 工作,存储         | 3    | 10   | 17967 | 6043 |      |  |
|               |                                          |      |               |      |      |       |      |      |  |

#### 数据库配置参数

数据库配置参数界面展示数据库配置的各个参数和对应的值以及参数解释等信息,如图6-24所示。

|                     |            | <u>84</u> | 10-24                                          | 1                           |
|---------------------|------------|-----------|------------------------------------------------|-----------------------------|
| 首页 节点存储增量Top        | 5 × 数据库配置参 | き数 ×      |                                                |                             |
| 节点IP: 请选择           |            |           |                                                |                             |
| 系统变量名               | 是否全局生效     | 读写访问属性    | 描述说明                                           | 系统变量值                       |
| ALIGN_TRANID        | 否          | 读写        | align all nodes transaction id and return it   |                             |
| ANALYZE_TIME        | 否          | 读写        | set auto analyze time                          | 02:00:00                    |
| AUTO_COMMIT         | 否          | 读写        | automatic commit after command executed?       | т                           |
| BUILD_TIME          | 否          | 只读        | build time                                     | 2021-09-24 11:00:00 r8 by X |
| CATA_CAPS           | 否          | 只读        |                                                | т                           |
| CHARSETS            | 否          | 只读        | system charactor sets informations             | latin1                      |
| CLIENT_ENCODING     | 否          | 读写        | client charactor set name of current session   | GBK                         |
| CLUSTERS            | 否          | 只读        |                                                | 6                           |
| CLUSTER_FAULT_LEVEL | 否          | 读写        | cluster fault level control node service level | 0                           |
| CTL_VARS            | 否          | 只读        |                                                | 761730                      |

#### 

#### 节点存储增量 Top5

节点存储增量 Top5 页面展示一段时间范围内存储增量最大的 5 个节点, 默认时间范围为一 周,如图6-25所示。

|                   | 图 0-23 月息仔陌      | 垣里 10p5 |       |
|-------------------|------------------|---------|-------|
| 首页 集群配置 × 数据库配置参数 | 数 × 节点存储增量Top5 × |         |       |
| 开始时间:             | 结束时间:            | -m v    | 2. 查询 |
| 是点带               | 存储增量             |         |       |
| 1                 | 1079             |         |       |
| 2                 | 1035             |         |       |
| 3                 | 1105             |         |       |
| 4                 | 1053             |         |       |
| 5                 | 1044             |         |       |
|                   |                  |         |       |

**图 6-25** 节占友储增量 Top5

#### 6.5.2 全局信息

选择数据库状态下的全局信息,可以查看对应集群中各节点的运行状态,如节点的请求数、 buff 的命中率、磁盘读写、内存消耗等。同时可以选择特定的节点与特定的属性项,以查看该 属性项在一段时间内的变化情况,并且可以根据时间来进行筛选,如图 6-26所示。

| 分手动刷新 节点:     | 请选择   |               | 属性项: 请选择              |           | Q 详结查看 |           |         |           |       |         |       |      |
|---------------|-------|---------------|-----------------------|-----------|--------|-----------|---------|-----------|-------|---------|-------|------|
| 77.510        |       |               | walk of the character |           | 磁盘写次数  |           |         |           |       | G节点事务信息 |       |      |
| 미룼마           | 请求叙   | Dulliap 中端(%) | 磁磁调次数                 | 磁盘读尽大小(M) | 磁描与次数  | 磁盘与尽大小(M) | 载小争劳亏   | 全局内存消耗(M) | 间息里友數 | 事务总数    | 事务提交数 | 回滾次数 |
| 192.168.2.103 | 79066 | 54            | 22692                 | 177.28    | 6475   | 50.58     | 5264086 | 4         | 0     | 0       | 0     | 0    |
| 192.168.2.104 | 0     | 51            | 22691                 | 177.27    | 6290   | 49.14     | 186148  | 2         | 0     | 0       | 0     | 0    |
| 192.168.2.102 | 0     | 52            | 14506                 | 113.32    | 6290   | 49.14     | 3881235 | 4         | 0     | 0       | 0     | 0    |

#### 6.5.3 存储状态

选择数据库状态下的存储状态,会出现存储文件和表空间两个功能选项,其中表空间包含表空间使用情况和表空间数据增量两个功能选项。

#### 存储文件

存储文件页面可以查看集群各节点数据文件挂载点及工作状态。单击左上方的手动刷新,可更 新表格数据,如图6-27所示。

| 目贝 王向旧息    | △ 仔惦又件 ×              |      |             |     |       |                 |         |         |               |
|------------|-----------------------|------|-------------|-----|-------|-----------------|---------|---------|---------------|
| ()手动刷新 ()有 | 藏配置信息                 |      |             |     |       |                 |         |         |               |
| 节点号        | 节点IP                  | 文件组号 | 类型          | 文件数 | 挂载名   | 文件路径            | 扩展步长(M) | 文件号     | 状态            |
| 1          | 192.168.30.218:12390, | 259  | DATA_SPACE  | 1   | DATA1 | /DATA/DATA1.DBF | 1024    | 1       | 正常            |
| 1          | 192.168.30.218:12390, | 260  | DATA_SPACE  | 1   | DATA2 | /DATA/DATA2.DBF | 1024    | 1       | 正常            |
| 1          | 192.168.30.218:12390, | 261  | DATA_SPACE  | 1   | DATA3 | /DATA/DATA3.DBF | 1024    | 1       | 正常            |
| 1          | 192.168.30.218:12390, | 262  | DATA_SPACE  | 1   | DATA4 | /DATA/DATA4.DBF | 1024    | 1       | 正常            |
| 2          | 192.168.30.219:12390, | 259  | DATA_SPACE  | 1   | DATA1 | /DATA/DATA1.DBF | 1024    | 1       | 正常            |
| 2          | 192.168.30.219:12390, | 260  | DATA_SPACE  | 1   | DATA2 | /DATA/DATA2.DBF | 1024    | 1       | 正常            |
| 2          | 192.168.30.219:12390, | 261  | DATA_SPACE  | 1   | DATA3 | /DATA/DATA3.DBF | 1024    | 1       | 正常            |
| 2          | 192.168.30.219:12390, | 262  | DATA_SPACE  | 1   | DATA4 | /DATA/DATA4.DBF | 1024    | 1       | 正常            |
| 3          | 192.168.30.220:12390, | 259  | DATA_SPACE  | 1   | DATA1 | /DATA/DATA1.DBF | 1024    | 1       | 正常            |
| 3          | 192.168.30.220:12390, | 260  | DATA_SPACE  | 1   | DATA2 | /DATA/DATA2.DBF | 1024    | 1       | 正常            |
|            |                       |      | 問題(Alt + A) |     |       |                 |         |         |               |
|            |                       |      |             |     |       |                 |         | 上一页 1 2 | 下一页 每页 10 ~ 祭 |

| 131 0-21 1-11a X 1- |
|---------------------|
|---------------------|

#### 表空间

 表空间使用情况页面展示数据库集群中各个节点包含表空间的磁盘组的使用情况,并且可以 选择节点与节点的磁盘组进行查看。如需此页面正常展示数据,需先在添加节点页面输入数 据库中每个数据文件的绝对路径,每一行输入一个,如图6-28所示。

图 6-28 表空间使用情况

| 节点IP: 清淡 | 班             | ~ 磁盘组路行 | 至: 请选择 | > Q 查询  |        |        |          |                                     |          |             |
|----------|---------------|---------|--------|---------|--------|--------|----------|-------------------------------------|----------|-------------|
| 节点号      | 节点IP          | 表空间ID   | 表空间名称  | 磁盘组挂载路径 | 磁盘组总量  | 磁盘组使用量 | 磁盘组使用百分比 | 数据文件路径                              | 实际使用存储数  | 表空间实际使用磁盘率  |
| 1        | 192.168.2.222 | 259     | DATA1  | /DATA1  | 5542GB | 2787GB | 50.29%   | /DATA1/zb/xgdb1224/XHOME/DATA/DATA1 | 65       | 0.01%       |
| 1        | 192.168.2.222 | 260     | DATA2  | /DATA1  | 5542GB | 2787GB | 50.29%   | /DATA1/zb/xgdb1224/XHOME/DATA/DATA2 | 58       | 0.01%       |
| 1        | 192.168.2.222 | 261     | DATA3  | /DATA1  | 5542GB | 2787GB | 50.29%   | /DATA1/zb/xgdb1224/XHOME/DATA/DATA3 | 67       | 0.01%       |
| 1        | 192.168.2.222 | 262     | DATA4  | /DATA1  | 5542GB | 2787GB | 50.29%   | /DATA1/zb/xgdb1224/XHOME/DATA/DATA4 | 53       | 0.01%       |
| 2        | 192.168.2.223 | 259     | DATA1  | /DATA1  | 5542GB | 2886GB | 52.08%   | /DATA1/zb/xgdb1224/XHOME/DATA/DATA1 | 65       | 0.01%       |
| 2        | 192.168.2.223 | 260     | DATA2  | /DATA1  | 5542GB | 2886GB | 52.08%   | /DATA1/zb/xgdb1224/XHOME/DATA/DATA2 | 58       | 0.01%       |
| 2        | 192.168.2.223 | 261     | DATA3  | /DATA1  | 5542GB | 2886GB | 52.08%   | /DATA1/zb/xgdb1224/XHOME/DATA/DATA3 | 67       | 0.01%       |
| 2        | 192.168.2.223 | 262     | DATA4  | /DATA1  | 5542GB | 2886GB | 52.08%   | /DATA1/zb/xgdb1224/XHOME/DATA/DATA4 | 53       | 0.01%       |
| 3        | 192.168.2.224 | 259     | DATA1  | /DATA1  | 5542GB | 1935GB | 34.92%   | /DATA1/zb/xgdb1224/XHOME/DATA/DATA1 | 65       | 0.01%       |
| 3        | 192.168.2.224 | 260     | DATA2  | /DATA1  | 5542GB | 1935GB | 34.92%   | /DATA1/zb/xgdb1224/XHOME/DATA/DATA2 | 58       | 0.01%       |
|          |               |         |        |         |        |        |          |                                     |          |             |
|          |               |         |        |         |        |        |          |                                     |          |             |
|          |               |         |        |         |        |        |          |                                     |          |             |
|          |               |         |        |         |        |        |          |                                     |          |             |
|          |               |         |        |         |        |        |          |                                     |          |             |
|          |               |         |        |         |        |        |          | Ŀ                                   | _页 1 2 7 | 下一页 每页 10 ~ |

• 表空间数据增量页面展示表空间使用的存储数增量情况,如图6-29所示。

| IP ; i | 请选择 |  | 表空间 : | 请先选择节点 | ~ 开始 | 1日期 : |          | t           | 结束日)         | 明 :  | <b>#</b> | 全街 |  |  |
|--------|-----|--|-------|--------|------|-------|----------|-------------|--------------|------|----------|----|--|--|
|        |     |  |       |        |      |       | 集        | 群节点表        | 空间情况         |      |          |    |  |  |
|        |     |  |       |        |      |       | 节点192.10 | 68.2.102 表空 | (B): DATA1 ( | 利用块数 |          |    |  |  |
|        |     |  |       |        |      |       |          |             |              |      |          |    |  |  |
|        |     |  |       |        |      |       |          |             |              |      |          |    |  |  |
|        |     |  |       |        |      |       |          |             |              |      |          |    |  |  |
|        |     |  |       |        |      |       |          |             |              |      |          |    |  |  |
|        |     |  |       |        |      |       |          |             |              |      |          |    |  |  |
|        |     |  |       |        |      |       |          |             |              |      |          |    |  |  |
|        |     |  |       |        |      |       |          |             |              |      |          |    |  |  |
|        |     |  |       |        |      |       |          |             |              |      |          |    |  |  |
|        |     |  |       |        |      |       |          |             |              |      |          |    |  |  |

**图 6-29** 表空间数据增量

### 6.5.4 网络状态

选择数据库状态下的网络状态下的丢包与重发, 丢包与重发页面能够对集群历史丢包数和重发数增量进行查看, 并且可以按节点 IP、时间段范围进行筛选, 如图 6-30所示。

图 6-30 丢包与重发

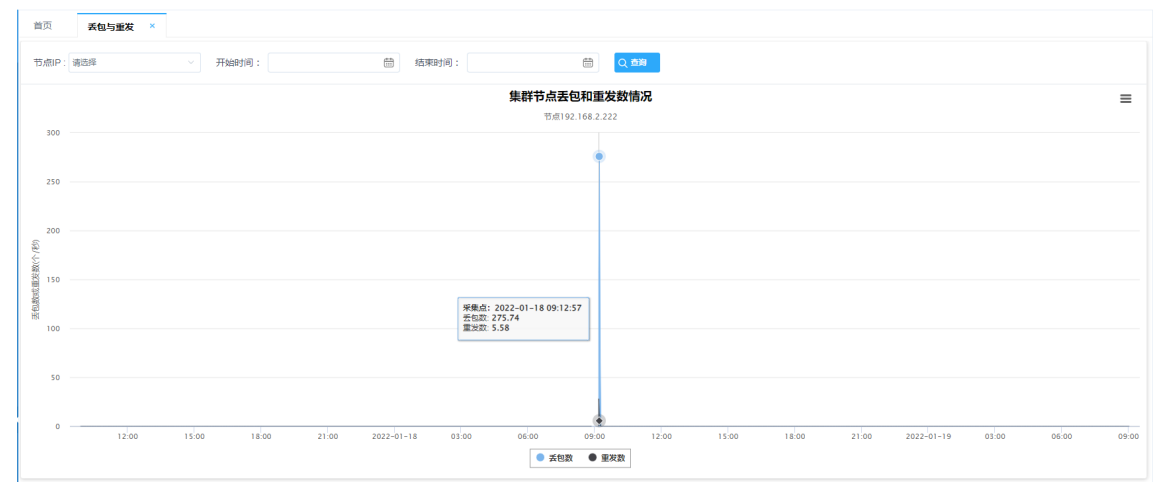

## 6.6 SQL 统计

选择数据库监控下的 SQL 统计选项,会出现慢 SQL 统计、慢 SQL 历史、等待时间统计、 SQL 命令、高频 SQL 五个功能选项。

#### 慢 SQL 统计

慢 SQL 统计页面展示当前集群中最慢的 10 条 SQL, 如图6-31所示。

图 6-31 慢 SQL 统计

| <b>()</b> 手动刷新 |               |         |          |       |                |        |                     |                     |                     |       |
|----------------|---------------|---------|----------|-------|----------------|--------|---------------------|---------------------|---------------------|-------|
| 节点IP           | 受录IP          | 耗费时间(秒) | session号 | 事务号   | 库名             | 用户名    | 连接开始时间              | 访问时间                | 事务开始时间              | 执行SQL |
| 192.168.30.222 | 192.168.2.208 | 739     | 4431     | 79813 | DB_TPCDS       | SYSDBA | 2022-01-17T19:50:39 | 2022-01-17T19:50:39 | 2022-01-17T19:50:39 | 查看    |
| 192.168.30.222 | 192.168.2.208 | 690     | 1346     | 60492 | INDEX_DATABASE | SYSDBA | 2022-01-17T18:29:38 | 2022-01-17T18:31:28 | 2022-01-17T18:31:28 | 查吞    |
| 192.168.30.222 | 192.168.2.208 | 275     | 4880     | 80375 | DB_TPCDS       | SYSDBA | 2022-01-17T20:04:23 | 2022-01-17T20:04:23 | 2022-01-17T20:04:23 | 查看    |
| 192.168.30.222 | 192.168.2.208 | 208     | 2656     | 75690 | JOB_DB         | SYSDBA | 2022-01-17T18:54:10 | 2022-01-17T18:54:10 | 2022-01-17T18:54:10 | 查看    |
| 192.168.30.222 | 192.168.2.208 | 175     | 3924     | 79216 | DB_TPCDS       | SYSDBA | 2022-01-17T19:34:43 | 2022-01-17T19:34:47 | 2022-01-17T19:34:43 | 查看    |
| 192.168.30.222 | 192.168.2.208 | 167     | 1346     | 61221 | INDEX_DATABASE | SYSDBA | 2022-01-17T18:29:38 | 2022-01-17T18:44:51 | 2022-01-17T18:44:51 | 章容    |
| 192.168.30.222 | 192.168.2.208 | 167     | 2656     | 76090 | JOB_DB         | SYSDBA | 2022-01-17T18:54:10 | 2022-01-17T19:02:11 | 2022-01-17T19:02:11 | 查看    |
| 192.168.30.222 | 192.168.2.208 | 106     | 2656     | 76523 | JOB_DB         | SYSDBA | 2022-01-17T18:54:10 | 2022-01-17T19:06:32 | 2022-01-17T19:06:32 | 요중    |
| 192.168.30.222 | 192.168.2.208 | 97      | 5384     | 80837 | DB_TPCDS       | SYSDBA | 2022-01-17T20:15:21 | 2022-01-17T20:15:37 | 2022-01-17T20:15:21 | 並石    |
| 192.168.30.222 | 192.168.2.208 | 93      | 3821     | 79077 | DB_TPCDS       | SYSDBA | 2022-01-17T19:30:45 | 2022-01-17T19:30:48 | 2022-01-17T19:30:45 | 章章    |
|                |               |         |          |       |                |        |                     |                     |                     |       |
|                |               |         |          |       |                |        |                     |                     |                     |       |
|                |               |         |          |       |                |        |                     |                     |                     |       |
|                |               |         |          |       |                |        |                     |                     |                     |       |
|                |               |         |          |       |                |        |                     |                     |                     |       |

#### 慢 SQL 历史

慢 SQL 历史页面展示当前集群中执行超过 10s 的 SQL,如图6-32所示。

| 首页 慢SQL统       | 计 × 慢SQL 历史   | ×       |          |            |                |         |                     |                     |                     |             |
|----------------|---------------|---------|----------|------------|----------------|---------|---------------------|---------------------|---------------------|-------------|
| 节点IP:          | 2             | ē录IP:   |          | 开始时间:      |                | 曲 结束时间: | (11)<br>(11)        | Q 查询 导出EXCEL        |                     |             |
| 节点IP           | 登录IP          | 耗费时间(秒) | session号 | 事务号        | 库名             | 用户名     | 连接开始时间              | 访问时间                | 事务开始时间              | 执行SQL       |
| 192.168.30.222 | 192.168.2.208 | 739     | 4431     | 79813      | DB_TPCDS       | SYSDBA  | 2022-01-17T19:50:39 | 2022-01-17T19:50:39 | 2022-01-17T19:50:39 | 22          |
| 192.168.30.222 | 192.168.2.208 | 690     | 1346     | 60492      | INDEX_DATABASE | SYSDBA  | 2022-01-17T18:29:38 | 2022-01-17T18:31:28 | 2022-01-17T18:31:28 | 章章          |
| 192.168.30.222 | 192.168.2.208 | 275     | 4880     | 80375      | DB_TPCDS       | SYSDBA  | 2022-01-17T20:04:23 | 2022-01-17T20:04:23 | 2022-01-17T20:04:23 | 童苔          |
| 192.168.30.222 | 192.168.2.208 | 208     | 2656     | 75690      | JOB_DB         | SYSDBA  | 2022-01-17T18:54:10 | 2022-01-17T18:54:10 | 2022-01-17T18:54:10 | 52          |
| 192.168.30.222 | 192.168.2.208 | 175     | 3924     | 79216      | DB_TPCDS       | SYSDBA  | 2022-01-17T19:34:43 | 2022-01-17T19:34:47 | 2022-01-17T19:34:43 | 童宿          |
| 192.168.30.222 | 192.168.2.208 | 167     | 2656     | 76090      | JOB_DB         | SYSDBA  | 2022-01-17T18:54:10 | 2022-01-17T19:02:11 | 2022-01-17T19:02:11 | 22          |
| 192.168.30.222 | 192.168.2.208 | 167     | 1346     | 61221      | INDEX_DATABASE | SYSDBA  | 2022-01-17T18:29:38 | 2022-01-17T18:44:51 | 2022-01-17T18:44:51 | 章章          |
| 192.168.30.222 | 192.168.2.208 | 106     | 2656     | 76523      | JOB_DB         | SYSDBA  | 2022-01-17T18:54:10 | 2022-01-17T19:06:32 | 2022-01-17T19:06:32 | 金石          |
| 192.168.30.222 | 192.168.2.208 | 97      | 5384     | 80837      | DB_TPCDS       | SYSDBA  | 2022-01-17T20:15:21 | 2022-01-17T20:15:37 | 2022-01-17T20:15:21 | 55          |
| 192.168.30.222 | 192.168.2.208 | 93      | 3821     | 79077      | DB_TPCDS       | SYSDBA  | 2022-01-17T19:30:45 | 2022-01-17T19:30:48 | 2022-01-17T19:30:45 | 童宿          |
|                |               |         | M        | 部(Alt + A) |                |         |                     | 上一两                 | 1 2 3 4 下           | 页 每页 10 ~ 条 |

#### 图 6-32 慢 SQL 历史

#### 等待时间统计

等待时间统计页面展示当前集群中正在执行的 SQL 耗时最长的 10 条语句,如果超过 10s,则进入慢 SQL 历史。可单击每行记录末尾的查看按钮查看具体执行的 SQL 语句和执行计划,如图6-33所示。

**图 6-33** 等待时间统计

| 前页 等待时间          | 统计 ×          |         |          |       |          |        |                     |                     |                     |       |
|------------------|---------------|---------|----------|-------|----------|--------|---------------------|---------------------|---------------------|-------|
| () 手动刷新          |               |         |          |       |          |        |                     |                     |                     |       |
| 节点IP             | 登录IP          | 耗费时间(秒) | session号 | 御务号   | 库名       | 用户名    | 连接开始时间              | 访问时间                | 事务开始时间              | 执行SQL |
| 2.168.30.222:176 | 192.168.2.117 | 9       | 27053    | 39980 | DB_TPCDS | SYSDBA | 2022-01-19T09:12:46 | 2022-01-19T09:12:55 | 2022-01-19T09:12:46 | 55    |
|                  |               |         |          |       |          |        |                     |                     |                     |       |
|                  |               |         |          |       |          |        |                     |                     |                     |       |
|                  |               |         |          |       |          |        |                     |                     |                     |       |
|                  |               |         |          |       |          |        |                     |                     |                     |       |
|                  |               |         |          |       |          |        |                     |                     |                     |       |
|                  |               |         |          |       |          |        |                     |                     |                     |       |
|                  |               |         |          |       |          |        |                     |                     |                     |       |
|                  |               |         |          |       |          |        |                     |                     |                     |       |
|                  |               |         |          |       |          |        |                     |                     |                     |       |
|                  |               |         |          |       |          |        |                     |                     |                     |       |
|                  |               |         |          |       |          |        |                     |                     |                     |       |
|                  |               |         |          |       |          |        |                     |                     |                     |       |
|                  |               |         |          |       |          |        |                     |                     |                     |       |

#### SQL 命令

SQL 命令页面展示发送给当前集群节点执行的 SQL, 如图6-34所示。

| 图 6- | -34 | SQL | 命令 |
|------|-----|-----|----|
|------|-----|-----|----|

| 首页      | 等待时间统计 × | SQL命令 × |        |               |                       |                                                                                                    |                |
|---------|----------|---------|--------|---------------|-----------------------|----------------------------------------------------------------------------------------------------|----------------|
| 节点IP: 训 | 远择       | > 库名:   |        | 开始时间:         | 簡 结束时间:               |                                                                                                    |                |
| 节点号     | 库名       | 用户名     | 会话号    | 客户端IP         | 时间                    | SQL                                                                                                    |                |
| 1       | SYSTEM   | SYSDBA  | 135155 | 192.168.2.219 | 2022-01-19 09:14:42.0 | select log.nodeid,bases.db_name,log.'user',log.session_id,log.client_ip,log.ex_time,log.sql_s                |                |
| 1       | SYSTEM   | SYSDBA  | 135154 | 192.168.2.219 | 2022-01-19 09:14:40.0 | select log.nodeid,bases.db_name,log.'user',log.session_id,log.client_ip,log.ex_time,log.sql_s                |                |
| 1       | SYSTEM   | SYSDBA  | 135154 | 192.168.2.219 | 2022-01-19 09:14:40.0 | select count(") from sys_command_log log inner join sys_databases bases on log.db_id=bas                     |                |
| 1       | SYSTEM   | SYSDBA  | 135153 | 192.168.2.219 | 2022-01-19 09:14:39.0 | $select \ log.nodeid, bases.db\_name, log.`user`, log.session\_id, log.client\_ip, log.ex\_time, log.sql\_s$ |                |
| 1       | SYSTEM   | SYSDBA  | 135153 | 192.168.2.219 | 2022-01-19 09:14:39.0 | select count(") from sys_command_log log inner join sys_databases bases on log.db_id=bas                     |                |
| 1       | SYSTEM   | SYSDBA  | 135152 | 192.168.2.219 | 2022-01-19 09:14:36.0 | $select \ log.nodeid, bases.db\_name, log.`user`, log.session\_id, log.client\_ip, log.ex\_time, log.sql\_s$ | 6              |
| 1       | SYSTEM   | SYSDBA  | 135152 | 192.168.2.219 | 2022-01-19 09:14:36.0 | select count(") from sys_command_log log inner join sys_databases bases on log.db_id=bas                     |                |
| 1       | SYSTEM   | SYSDBA  | 135151 | 192.168.2.219 | 2022-01-19 09:14:31.0 | select log.nodeid,bases.db_name,log.'user',log.session_id,log.client_ip,log.ex_time,log.sql_s                |                |
| 1       | SYSTEM   | SYSDBA  | 135151 | 192.168.2.219 | 2022-01-19 09:14:31.0 | select count(") from sys_command_log log inner join sys_databases bases on log.db_id=bas                     |                |
| 1       | SYSTEM   | SYSDBA  | 135150 | 192.168.2.219 | 2022-01-19 09:14:25.0 | select log.nodeid,bases.db_name,log.'user',log.session_id,log.client_ip,log.ex_time,log.sql_s                |                |
|         |          |         |        |               |                       |                                                                                                    |                |
|         |          |         |        |               |                       |                                                                                                    |                |
|         |          |         |        |               |                       |                                                                                                    |                |
|         |          |         |        |               |                       |                                                                                                    |                |
|         |          |         |        |               |                       |                                                                                                    | 毎页 10 🗸 条      |
|         |          |         |        |               |                       |                                                                                                    | H#342 10 1 320 |

#### 高频 SQL

i –

高频 SQL 页面展示当前集群节点某个库某个用户执行频率 Top10 的 SQL 以及执行次数。此功 能需先开启数据库的 command 日志记载,如图6-35所示。

#### **图 6-35** 高频 SQL

| 点IP: 谢 | 选择  | ~ 库ID: | 用户名: 30天 🗸 🔾 😋                                                                                                    |      |
|--------|-----|--------|----------------------------------------------------------------------------------------------------|------|
| 节点号    | 库ID | 用户名    | SQL                                                                                                    | 执行次数 |
| 1      | 1   | SYSDBA | execute insert_exists_trans(?,?,?)                                                                                        | 2    |
| 1      | 1   | SYSDBA | execute insert_history_prepar(?,?,?,?,?,?,?,?,?,?,?,?,?,?,?)                                                              | 2    |
| 1      | 1   | SYSDBA | Prepare st430dc1444311 as select ip,detail,occurtime,resolved,warning_num,transid,fk_clusterid,key,advice from cm_warning | 1    |
| 1      | 1   | SYSDBA | Prepare st430dc1444308 as select * from cm_cluster_info where id=?                                                        | 1    |
| 1      | 1   | SYSDBA | ? st430dc1444309                                                                                                    | 1    |
| 1      | 1   | SYSDBA | Prepare st21cb17c7581 as select cm_cluster_info.*,CM_CONFIG.CLOUD_OS os from cm_cluster_info left join CM_CONFIG          | 1    |
| 1      | 1   | SYSDBA | Prepare st430dc1444328 as select cm_cluster_info.*,CM_CONFIG.CLOUD_OS os from cm_cluster_info left join CM_CONFI          | 1    |
| 1      | 1   | SYSDBA | Prepare st430dc1444310 as select n.*,c.dbapwd from cm_nodebase n left join cm_cluster_info c on n.fk_clusterid=c.id where | 1    |
| 1      | 1   | SYSDBA | ? st430dc1444322                                                                                                    | 1    |
| 1      | 1   | SYSDBA | Prepare st430dc1444317 as select cm_cluster_info.*,CM_CONFIG.CLOUD_OS os from cm_cluster_info left join CM_CONFI          | 1    |

# **7** 监控归档

#### 选择左侧菜单栏中监控归档下的异常信息选项,会出现图7-1所示界面。 图 7-1 异常信息

| 集群: 请选择 | ~ 异常类         | 型: 请选择   | > 开始时间:                                      | <b>#</b> 5            | 异常详情:                 | Q    | 查询 导出EX( | CEL  |
|---------|---------------|----------|----------------------------------------------|-----------------------|-----------------------|------|----------|------|
| 集群      | 访问IP          | 异常类型     | 异常详情                                         | 发生时间                  | 最后更新时间                | 报警次数 | 处理结果     | SQL  |
| whd     | 192.168.2.219 | 网络丢包异常   | 集群whd,节点机192.168.2.219,网络卡p6p1接收丢包本超过阈值0.01% | 2022-01-19 09:24:11.0 | 2022-01-19 09:28:12.0 | 3    | 未解决      | 无SQL |
| whd     | 192.168.2.218 | 网络丢包异常   | 集群whd,节点机192.168.2.218,网络卡p6p2接收丢包率超过阈值0.01% | 2022-01-19 09:14:10.0 | 2022-01-19 09:28:12.0 | 7    | 未解决      | 无SQL |
| whd     | 192.168.2.219 | 网络丢包异常   | 集群whd,节点机192.168.2.219,网络卡p6p2接收丢包率超过阈值0.01% | 2022-01-19 09:14:10.0 | 2022-01-19 09:28:12.0 | 7    | 未解决      | 无SQL |
| whd     |               | 全局存储状态异常 | 集群Whd,库TPCC,全局存储号382状态异常                     | 2022-01-19 09:07:36.0 | 2022-01-19 09:29:01.0 | 9    | 未解决      | 无SOL |
| whd     |               | 全局存储状态异常 | 集群whd,库TPCC,全局存储号383状态异常                     | 2022-01-19 09:07:36.0 | 2022-01-19 09:29:01.0 | 9    | 未解决      | 无SQL |
| whd     |               | 全局存储状态异常 | 集群whd,库TPCC,全局存储号381状态异常                     | 2022-01-19 09:07:36.0 | 2022-01-19 09:29:01.0 | 9    | 未解决      | 无SQL |
| whd     |               | 全局存储状态异常 | 集群whd,库TPCC,全局存储号384状态异常                     | 2022-01-19 09:07:36.0 | 2022-01-19 09:29:01.0 | 9    | 未解决      | 无SOL |
| whd     |               | 全局存储状态异常 | 集群Whd,库TPCC,全局存储号387状态异常                     | 2022-01-19 09:07:36.0 | 2022-01-19 09:29:01.0 | 9    | 未解决      | 无SQL |
| whd     |               | 全局存储状态异常 | 集群whd,库TPCC,全局存储号385状态异常                     | 2022-01-19 09:07:36.0 | 2022-01-19 09:29:01.0 | 9    | 未解决      | 无SQL |
| whd     |               | 全局存储状态异常 | 集群whd,库TPCC,全局存储号386状态异常                     | 2022-01-19 09:07:36.0 | 2022-01-19 09:29:01.0 | 9    | 未解决      | 无SOL |

异常信息页面会展示集群中所有的异常信息。

当出现下列情况,包括但不限于:

- 节点库异常
- 进程异常
- 磁盘总空间超过设置阈值
- 网络读取、写入超过阈值
- •磁盘读取、写入超过阈值
- 事务执行时间超过阈值
- 时钟未同步
- 事务执行消耗内存超过阈值
- 表存储有效率低于阈值
- 临时表空间文件大小超过阈值
- 对象失效(索引失效、视图失效、存储过程失效、包失效、自定义类型失效、触发器失效、
   表失效、约束失效,以及序列值失效等)
- 数据库发生死锁

- 同步工具异常
- 全局存储状态异常
- 全局内存消耗异常
- 线程内存消耗异常
- •数据库连接空闲时间超时
- 表空间文件错误
- 连接数异常
- 网络丢包异常
- 存在 TRC 文件
- 表空间文件占用磁盘比异常
- 节点句柄数异常
- 数据库参数已修改
- 数据库结构已修改
- 节点内存使用率异常

监控软件将弹出提示窗口,同时发出响铃警告声提醒监控人员及时处理。监控人员可关闭铃 声、禁用铃声,禁用铃声后在不刷新页面的情况下将不再响铃。

同时,此页面提供异常信息历史查看功能。若需查看指定异常类型、时间以及内容的记录,可 在上方输入框与下拉框中进行填写与选择,并单击查询按钮。若该异常信息有正在执行的 SQL 语句,那么每行记录末尾的按钮会显示绿色并能单击,单击后可显示执行的 SQL 语句。否则为 灰色,并且不能单击。

# 

成都虚谷伟业科技有限公司 联系电话: 400-8886236 官方网站: www.xugudb.com